# Загрузка данных в типовую конфигурацию 1С: Бухгалтерия предприятия 8.1 и 8.2 из программы Store House V4

Руководство пользователя

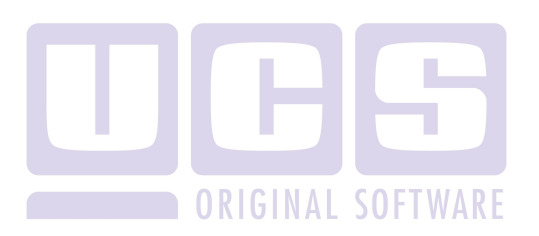

Все авторские права защищены. Воспроизведение любой части данного руководства в любой форме без письменного разрешения фирмы UCS запрещено. В настоящее руководство могут вноситься изменения без предварительного уведомления.

На момент издания в руководство были внесены все изменения. Однако, если будут найдены какие-либо ошибки, фирма UCS убедительно просит сообщить ей об этом.

За ошибки, обнаруженные в руководстве, фирма UCS ответственности не несет. Не предполагается никакое обязательство за повреждения, обусловленные использованием содержащейся здесь информации.

*R*-*Keeper* является торговым знаком фирмы UCS.

Подписано в печать 19.09.2014 г.

Авторское право © 2014 UCS, Москва, Россия.

#### Оглавление

| 1  | введе            | НИЕ                                                 | 2          |
|----|------------------|-----------------------------------------------------|------------|
| 2  | КАК ЗА           | АГРУЗИТЬ ДАННЫЕ                                     | 3          |
|    | 2.1 HE           | ОБХОДИМЫЕ ОПЕРАЦИИ ПРИ ЗАГРУЗКЕ ПО НОМЕНКЛАТУРЕ     | 5          |
|    | 2.1.1            | Закладка «Справочники»                              | 7          |
|    | 2.1.2            | Закладка «Документы»                                | 9          |
|    | 2.1.3            | Закладка «Счета учета»                              | 12         |
|    | 2.1.4            | Закладка «Банковские карты»                         | 13         |
|    | 2.1.5            | Возвратная тара                                     | 14         |
|    | 2.2 He           | ОБХОДИМЫЕ ОПЕРАЦИИ ПРИ ЗАГРУЗКЕ ПО СТАВКАМ НДС      | 15         |
|    | 2.3 HA           | СТРОЙКА ЗАГРУЗКИ СПРАВОЧНИКОВ                       | 19         |
|    | 2.4 3AI          | ЪРУЗКА НОМЕНКЛАТУРЫ                                 | 22         |
|    | 2.5 3AI          | РУЗКА КОНТРАГЕНТОВ ИЗ STORE HOUSE В 1С              | 28         |
|    | 2.6 3AI          | ГРУЗКА КОНТРАГЕНТОВ ИЗ 1С В STORE HOUSE             | 36         |
|    | 2.7 3AI          | РУЗКА НАЧАЛЬНЫХ ОСТАТКОВ ТОВАРОВ И МАТЕРИАЛОВ       | 39         |
|    | 2.8 3AI          | ІОЛНЕНИЕ СЧЕТОВ УЧЕТА НОМЕНКЛАТУРЫ И КОНТРАГЕНТОВ   | ПО         |
|    | УМОЛЧАНИ         | 1Ю                                                  | 43         |
|    | 2.9 3AI          | РУЗКА ДОКУМЕНТОВ                                    | 44         |
|    | 2.10 До          | ПОЛНИТЕЛЬНЫЕ ВОЗМОЖНОСТИ                            | 52         |
|    | 2.10.1           | Сопоставление документов при переходе на версию заг | рузки      |
|    | 5.01             | 52                                                  |            |
|    | 2.10.2           | «Обрезание» базы данных Store House V4              | 53         |
|    | 2.11 Изи         | МЕНЕННЫЕ ОБЪЕКТЫ                                    | 55         |
| 3  | ОПИСА            | АНИЕ РАБОТЫ ПРОГРАММЫ                               | 56         |
|    | 3.1 Пр           | ИХОЛНАЯ НАКЛАЛНАЯ                                   | 57         |
|    | 3.2 PAG          | СХОДНАЯ НАКЛАДНАЯ                                   | 61         |
|    | 3.3 BH           | УТРЕННЕЕ ПЕРЕМЕЩЕНИЕ/АКТ ПЕРЕРАБОТКИ                | 64         |
|    | 3.4 Ко           | МПЛЕКТАЦИЯ/ДЕКОМПЛЕКТАЦИЯ                           | 65         |
|    | 3.5 Сл           | ИЧИТЕЛЬНАЯ ВЕДОМОСТЬ.                               | 67         |
|    | 3.5.1            | Формирование документа «Инвентаризация товаров н    | а          |
|    | складе»          | 67                                                  |            |
|    | 3.5.2            | Формирование документов «Оприходование товаров» и   | ı          |
|    | «Cnucar          | ние товара»                                         | 68         |
|    | 3.6 Bo           | зврат товара/Списание товара                        | 70         |
| A  | DADAT            | А С ИОНЖИЕУДАНИЕЙ 1С РУУГА ПТЕРИН                   |            |
| 4  | РАЬОТ<br>реплячи | А С КОНФИІ УРАЦИЕИ ІС БУХІ АЛТЕРИИ<br>ити сори      | <b>m</b> 4 |
| 11 | гедирих          | ния когн                                            | 71         |
| г  |                  |                                                     | =-         |
| П  | гиложе           | ние і                                               | 73         |

## 1 Введение.

Внешняя обработка «Загрузка данных в типовую конфигурацию 1С: Бухгалтерия предприятия 8.1 и 8.2 программы Store House-4» предназначена ИЗ ДЛЯ конфигурацию выгрузки типовую 1C: данных в Бухгалтерия предприятия 8.1 и 8.2 фирмы 1С ИЗ программы Store House V4 фирмы UCS.

Обработка не содержит программы 1С: Бухгалтерия предприятия 8.1 или 8.2.

Предполагается, что пользователи, осуществляющие загрузку данных, обладают основными навыками работы с операционной системой семейства Windows, типовой конфигурацией 1С: Бухгалтерия предприятия 8.1 или 8.2 и программой Store House.

Обработка защищена от несанкционированного использования с помощью аппаратного ключа защиты.

Для выполнения загрузки данных на компьютере пользователя должно быть установлено следующее лицензионное программное обеспечение:

- Платформа 1С: Предприятие 8.1 версии 8.1.11.67 и выше, профессиональная конфигурация (базовая конфигурация не подходит) и Предприятие 8.2.
- Конфигурация 1С: Бухгалтерия предприятия 8.1 и 8.2 редакции 1.6.13. и выше.
- Конфигурация 1С Бухгалтерия предприятия 8.1 и 8.2 редакции 2.0

Начиная с версии загрузки 5.01, добавлена поддержка конфигурации 1С Бухгалтерия Предприятия КОРП (см. п.п. 4).

#### 2 Как загрузить данные.

Перед открытием обработки необходимо, чтобы сервер Store House V4 был запущен. Ярлык для запуска этой программы, как правило, можно найти в папке SH4 на Рабочем столе.

Откройте программу 1С выберите в меню  $\Phi a \ddot{u} n \rightarrow Om \kappa p ыm b$ . На экране появится окно, представленное на Рис. 1.

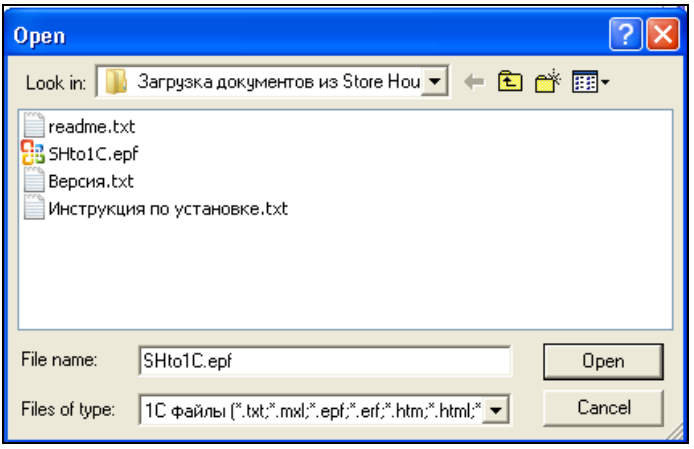

Рис. 1

В появившемся окне (см. Рис. 1) необходимо найти файл «*SHto1C.epf*» и выбрать его нажав клавишу Открыть.

Если загрузка выполняется не в первый раз, то в пункте Файл будет отображен путь к данному файлу (см. Рис. 2), который может быть выбран для выгрузки данных.

| 16 | 1C:          | Предприятие - Бухгалтерия предприятия, редакция 1.                        |
|----|--------------|---------------------------------------------------------------------------|
|    | <u>Ф</u> айл | 1 <u>П</u> равка Операции Банк Касса Покупка Продажа Склад Про            |
|    |              | <u>Н</u> овый Сtrl+N                                                      |
|    | <u>-1</u>    | <u>О</u> ткрыть Ctrl+O                                                    |
| 2  | 4            | Закрыты                                                                   |
|    |              | Сохранить Ctrl+S                                                          |
|    |              | Сохранить <u>к</u> ак                                                     |
|    |              | Сохранить копи <u>ю</u>                                                   |
|    | <u>s</u>     | Сравнить <u>Ф</u> айлы                                                    |
|    | 6            | Печать Сtrl+P                                                             |
|    | 5            | Пеуать с текущими настройками Ctrl+Shift+P                                |
|    |              | Предварительный просмотр                                                  |
|    |              | Пара <u>м</u> етры страницы                                               |
|    |              | $\underline{1}$ D:\1C bases\3arpyзка документов из Store House\SHto1C.epf |
|    |              | Вы <u>к</u> од                                                            |
|    |              | Рис. 2                                                                    |

Затем на экране откроется окно, представленное на Рис. 3.

| StoreHouse OLE Ser      | ver v 4.25.42.0 | X |  |  |  |  |
|-------------------------|-----------------|---|--|--|--|--|
| База данных:            | 461             | • |  |  |  |  |
| Имя пользователя: Admin |                 |   |  |  |  |  |
| Пароль:                 |                 |   |  |  |  |  |
|                         | ОК Отмена       |   |  |  |  |  |

Рис. 3

В этом окне в соответствующих полях необходимо выбрать базу данных Store House V4, имя пользователя и указать пароль. Затем нажать клавишу ОК.

На экране откроется окно загрузки документов из Store House (см. Рис. 4).

| UCS 3                        | Загрузка                           | а докумен | тов из St | ore House 5.  | 01              |               |             | _          | □ × |
|------------------------------|------------------------------------|-----------|-----------|---------------|-----------------|---------------|-------------|------------|-----|
| До                           | кументы                            | Настройки | и Измене  | енные объекть | и Дополнительны | е возможности |             |            |     |
| Ð                            | Re                                 | est2      | Период с: | 16.02.2011 🛅  | по: 16.02.2011  | 🖽 🗘 3ano      | лнить 🛷 🗗 🗓 | Загрузить  |     |
| Отбор по складу Store House: |                                    |           |           |               |                 | ]             |             |            |     |
| Ν                            | Тип V                              | SH Дата   |           | Номер         | Валюта          | Сумма         | Поставщик   | Получатель |     |
|                              |                                    |           |           |               |                 |               |             |            |     |
|                              |                                    |           |           |               |                 |               |             |            |     |
| 3a                           | груженн                            | ые докума | енты:     |               |                 |               |             |            |     |
|                              | Докуме                             | нт 1С     |           |               |                 |               |             |            |     |
|                              |                                    |           |           |               |                 |               |             |            |     |
|                              |                                    |           |           |               |                 |               |             |            |     |
| Ow                           | ибки:                              |           |           |               |                 |               |             |            |     |
|                              | Nº Вид документа 😗 Описание ошибки |           |           |               |                 |               |             |            |     |
|                              |                                    |           |           |               |                 |               |             |            |     |
|                              |                                    |           |           |               |                 |               |             |            |     |
|                              |                                    |           |           |               |                 |               |             |            |     |

Рис. 4

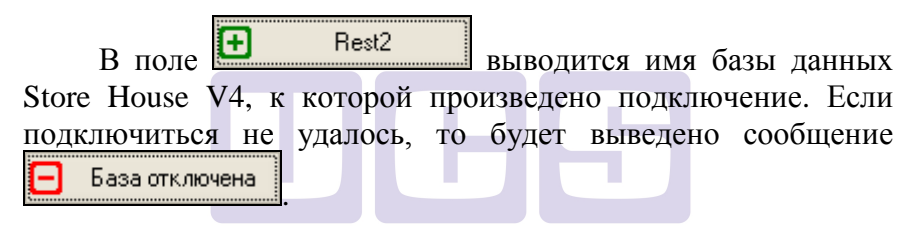

# 2.1 Необходимые операции при загрузке по номенклатуре.

При загрузке данных из Store House V4 в 1С система проверяет наличие дополнительных атрибутов в Store House V4 для товаров и корреспондентов. Если данные атрибуты не будут найдены, система создаст их автоматически.

При первоначальной загрузке данных из Store House V4 в 1С для товаров и корреспондентов в Store House автоматически добавляются дополнительные атрибуты для дальнейшей синхронизации баз данных Store House V4 и 1С

В программе Store House V4 их наличие можно посмотреть в пункте «Сервис» → «Дополнительные атрибуты» → «Атрибуты корреспондентов» и «Атрибуты товаров» (см. Рис. 5, Рис. 6).

| Jа Атрибуты корреспондентов |                                            |               |  |  |  |  |
|-----------------------------|--------------------------------------------|---------------|--|--|--|--|
|                             | Применение                                 |               |  |  |  |  |
| параметр                    | паименование                               | Собств. рекв. |  |  |  |  |
| \$RAddr                     | Юридический адрес                          | 2             |  |  |  |  |
| \$PAddr                     | Почтовый адрес                             |               |  |  |  |  |
| \$Phones                    | Телефоны                                   |               |  |  |  |  |
| \$INN                       | ИНН                                        |               |  |  |  |  |
| \$KPP                       | кпп                                        |               |  |  |  |  |
| \$PAcc                      | Расчетный счет                             |               |  |  |  |  |
| \$Bank                      | Банк                                       |               |  |  |  |  |
| \$BIK                       | БИК                                        |               |  |  |  |  |
| \$CAcc                      | Кор.счет                                   |               |  |  |  |  |
| UUID_1C                     | Уникальный код из 1С. ВРУЧНУЮ НЕ МЕНЯТЬ!!! | <b>V</b>      |  |  |  |  |
|                             | Рис. 5                                     |               |  |  |  |  |

Рис. 5

| 🖣 Атрибуты товаров 🛛 🛛                             |                                         |  |  |  |  |  |  |  |
|----------------------------------------------------|-----------------------------------------|--|--|--|--|--|--|--|
| Параметр                                           | Наименование                            |  |  |  |  |  |  |  |
| \$SertNo                                           | Номер сертификата качества              |  |  |  |  |  |  |  |
| \$SertFrom                                         | Начало действия сертификата качества    |  |  |  |  |  |  |  |
| \$SertTo                                           | Окончание действия сертификата качества |  |  |  |  |  |  |  |
| \$SertDep                                          | Орган сертификации                      |  |  |  |  |  |  |  |
| \$SertKeep                                         | Держатель сертификата                   |  |  |  |  |  |  |  |
| \$KeepPrd                                          | Срок хранения товара                    |  |  |  |  |  |  |  |
| \$TU                                               | Соответствие требованиям (ТУ)           |  |  |  |  |  |  |  |
| \$Energy0                                          | Энергетическая ценность                 |  |  |  |  |  |  |  |
| \$Energy1                                          | Белки                                   |  |  |  |  |  |  |  |
| \$Energy2                                          | Жиры                                    |  |  |  |  |  |  |  |
| \$Energy3                                          | Углеводы                                |  |  |  |  |  |  |  |
| \$Perc1                                            | Холодная обработка                      |  |  |  |  |  |  |  |
| \$Perc2                                            | Горячая обработка                       |  |  |  |  |  |  |  |
| UUID_1C Уникальный код из 1С. ВРУЧНУЮ НЕ МЕНЯТЬ!!! |                                         |  |  |  |  |  |  |  |
|                                                    |                                         |  |  |  |  |  |  |  |
| ОК Применить Отмена                                |                                         |  |  |  |  |  |  |  |

Рис. 6

**Внимание!** При использовании программы Store House Head Office атрибут UUID\_1C должен быть создан вручную в Store House Head Office и разослан по ресторанам (см. Руководство пользователя Store House Head Office).

#### 2.1.1 Закладка «Справочники»

Для дальнейшей настройки загрузки необходимо нажать клавишу «Остальные настройки» (см. Рис. 7).

| UCS 3a   | грузка документов из Sto                                         | pre House 5.01                    |                          |            |                          | □ × |  |  |  |
|----------|------------------------------------------------------------------|-----------------------------------|--------------------------|------------|--------------------------|-----|--|--|--|
| Доку     | менты Настлойки Измене                                           | нные объекты Дополнительные       | возможности              |            |                          |     |  |  |  |
| ٦, e     | 🖳 🖄 Остальные настройки) Выгрузка в Store House 🥐                |                                   |                          |            |                          |     |  |  |  |
| ٢Φ       | ільтр                                                            |                                   |                          |            | _ Дополнительно          |     |  |  |  |
|          | Приходные накладные                                              | 🖌 Расходные накладные             | 💌 Внутренние перемещения | Z          | 🗌 Загружать входящие СФ  |     |  |  |  |
|          | Сличительные ведомости                                           | 🖌 Комплектации                    | 🗸 Акты переработки       |            | 🗌 Загружать исходящие СФ |     |  |  |  |
|          | Декомплектации                                                   | 🗹 Возвраты поставщику             | 🗸 Списания товара        | <b>,</b> , |                          |     |  |  |  |
| <u>0</u> | писание вариантов загрузки д                                     | окументов                         |                          |            |                          |     |  |  |  |
| Па       | раметры загрузки докум                                           | ентов                             |                          | _          |                          |     |  |  |  |
|          | Проводить документы                                              | 🗌 Сумма включает НДС              |                          |            |                          |     |  |  |  |
|          |                                                                  | 🔲 НДС включен в стоимость         |                          |            |                          |     |  |  |  |
| Ha       | чальное заполнение базь                                          | 4                                 |                          |            |                          |     |  |  |  |
|          | Загрузка                                                         | а справочников контрагентов и ном | менклатуры               |            |                          |     |  |  |  |
|          | Загрузка начальных остатков товаров и материалов                 |                                   |                          |            |                          |     |  |  |  |
|          | Заполнение счетов учета номенклатуры и контрагентов по умолчанию |                                   |                          |            |                          |     |  |  |  |
|          |                                                                  |                                   |                          |            |                          |     |  |  |  |

Рис. 7

На экране откроется окно, представленное на Рис. 8.

| 🌃 Настройка заг                    | рузки докум   | ентов из Sto | ore House        | _ 🗆 ×    |
|------------------------------------|---------------|--------------|------------------|----------|
| <b>ب</b> ا                         |               |              |                  |          |
| Справочники Доку                   | менты НДС     | Счета учета  | Банковские карты |          |
| Группы для загру                   | јзки из Store | House        |                  |          |
| Контрагенты:                       | Корреспонден  | пы SH        |                  | <b>x</b> |
| Склады:                            | Склады SH     |              |                  | ×        |
| Номенклатура:                      | Товары        |              |                  | ×        |
| Параметры выбо                     | pa            |              |                  |          |
| Можно выбирать<br>Соответствие вал | помеченные н  | а удаление   |                  |          |
| N Store Hou                        | se            | 10           | 2                |          |
| 1 руб                              |               | P            | <b>ј</b> б.      |          |
|                                    |               |              |                  |          |
|                                    |               |              |                  | Закрыты  |
|                                    |               | Рис. 8       |                  |          |

В поле Контрагенты, Склады, Номенклатура определите группы для загрузки соответствующих данных из Store House. Если поля оставить не заполненными, то выгрузка будет произведена в корень справочника.

Поле «Параметры выбора» - Можно выбирать помеченные на удаление – данный флаг влияет на загрузку справочников при сопоставлении данных Store House с данными 1С. Если база 1С является рабочей, то данный флаг позволит сопоставлять помеченные на удаление объекты справочников 1С.

Поле *Соответствие валют* – если в Store House ведется работа с несколькими валютами, укажите соответствие валют Store House и 1С.

#### 2.1.2 Закладка «Документы»

На закладке *«Документы»* (см. Рис. 9) определите правила для загрузки документов.

| 🊾 Настройка загрузки документов из Store House 💦 🚊 🗙                                                                                                    |                     |                    |                             |                    |     |     |  |  |
|----------------------------------------------------------------------------------------------------|---------------------|--------------------|-----------------------------|--------------------|-----|-----|--|--|
| ា ្ម ស្                                                                                                    |                     |                    |                             |                    |     |     |  |  |
| Справочники Документы НДС Счета учета Банковские карты                                                                                                    |                     |                    |                             |                    |     |     |  |  |
| <ul> <li>Сворачивать табличные части</li> <li>При установке флажка одинаковые строки в табличных частях будут<br/>свернуты с суммированием количества и суммы. Рекомендуется для<br/>загрузки с разбивкой по НДС</li> <li>Инвентаризация</li> <li>Грузить фактическое количество и сумму</li> <li>Грузить излишки и недостачи</li> </ul> |                     |                    |                             |                    |     |     |  |  |
| Значения для по                                                                                                    | дстано              | вки в              | документы-                  |                    | _   |     |  |  |
| Организация:                                                                                                    | Наша с              | рганиз             | ация                        |                    |     | x   |  |  |
| Номенклатурная<br>группа:                                                                                                    | Основн              | ная ном            | енклатурная г               | группа             |     | ×   |  |  |
| (подставляется в пр<br>группа не указана н                                                                                                    | ойзводі<br>на карто | ственны<br>чке ном | ые документы<br>іенклатуры) | если номенклатурна | я   |     |  |  |
| Статья доходов от<br>излишков:                                                                                                    | Прочие              | внере              | ализационные                | : доходы (расходы) |     | ×   |  |  |
| (подставляется в документ оприходования излишков)<br>Данные о ГТД и стране происхождения<br>О брать из доп. реквизитов приходных накладных<br>• брать из счетов-фактур полученных                                                                                                    |                     |                    |                             |                    |     |     |  |  |
|                                                                                                    |                     |                    |                             | 3                  | акр | ыпь |  |  |

Рис. 9

«Сворачивать табличные части» – выставите данный флаг, если необходимо объединять (суммировать) одинаковые строки в накладных. Данный флаг рекомендуется использовать при загрузке с разбивкой по НДС. Объединение (суммирование) происходит по следующим признакам: наименование, единица измерения, ставка НДС. Если указанные параметры будут одинаковы у нескольких строк, при загрузке в документе будет одна просуммированная строка.

В поле *«Инвентаризация»* определите, каким образом проводить загрузку документа сличительная ведомость из Store House.

*Грузить фактическое количество и сумму* – документ сличительная ведомость будет загружен 1С как документ инвентаризация товара с перечнем товаров и количеством, как в сличительной ведомости в Store House.

*Грузить излишки и недостачи* – документ сличительная ведомость будет загружен в 1С как пара документов 1С: оприходование товаров (для оприходования излишков из сличительной ведомости) и списание товара (для списания недостач из сличительной ведомости)

В поле «Организация» укажите Вашу организацию.

Для того чтобы после загрузки данных из Store House V4 в 1С в документах двух программ был одинаковый метод расчета себестоимости, необходимо установить учетную политику в 1С ФИФО. Для этого в программе 1С выбираем пункт меню «Предприятие» → «Организации», открываем карточку предприятия, далее нажимаем кнопку «Перейти» и в пункте «Учетная политика организации» выбираем ФИФО (см. Рис. 10).

| 🚥 Учетная политика организ | заций _ 🗆 🗙                                                                                                    |  |  |  |  |
|----------------------------|----------------------------------------------------------------------------------------------------|--|--|--|--|
| Общие сведения             | Материально-произволственные запасы (МПЗ)                                                                                      |  |  |  |  |
| ОС и НМА                   |                                                                                                    |  |  |  |  |
| Запасы                     | Оценка стоимости МПЗ при выбытии:                                                                                              |  |  |  |  |
| Налог на прибыль           | По средней стоимости<br>При проведении документов стоимость списания запасов рассчитывается по                                 |  |  |  |  |
| ндс                        | средней скользящей. При проведении регламентой операции "Корректировка<br>стоимости" она корректируется до средней взвешенной. |  |  |  |  |
| ндфл                       | ⊙ По ФИФО                                                                                                    |  |  |  |  |
|                            |                                                                                                    |  |  |  |  |
|                            |                                                                                                    |  |  |  |  |
|                            |                                                                                                    |  |  |  |  |
|                            | ОК Закрыть ?                                                                                                    |  |  |  |  |

Рис. 10

**Внимание!** У организаций, для которых производим загрузку данных из Store House, в префиксах не должен стоять знак «S».

Значение поля «Номенклатурная группа» (субконто) проставляется для вновь создаваемых элементов справочника номенклатуры. Значение используется в документах производства (документы Комплектация, Декомплектация, Акт переработки в программе Store House). Поле обязательно для заполнения.

«Статья доходов от излишков» - в этом поле необходимо определить статью доходов, по которой будут оприходованы излишки из сличительной ведомости SH.

В поле «Данные о ГТД и стране происхождении» определите, каким образом проводить загрузку данной информации в документы «Поступление товаров и услуг» (см. п.п. 3.1)

«Брать из доп. реквизитов приходных накладных» выберите данный пункт, если в Store House данные параметры заполняются в приходной накладной. Для этого в Store House должны быть созданы доп. атрибуты спецификации накладных «НомерГТД» и «СтранаПроисхождения». Сопоставление происходит по наименованию атрибутов, по этому важен регистр для работы данного параметра

«Брать из счетов-фактур полученных» – выберите данный пункт, если в Store House данный параметр заполняется в счет-фактуре приходной накладной.

#### 2.1.3 Закладка «Счета учета»

На закладке «Счета учета» (см. Рис. 11) определите счет затрат для использования при выпуске блюд и переработке, а также аналитику к нему. Выбранный Вами счет затрат и аналитика будут использованы в создаваемом документе «Требование-накладная» при загрузке Комплектаций, Декомплектаций и Актов переработки. Поле «Подразделения» будет заполнено на основании склада указанного в документе комплектация.

| 🌃 Настройка загр  | узки документов из Store House        | _ 🗆 🗙   |
|-------------------|---------------------------------------|---------|
| ारे ग्र           |                                       |         |
| Справочники Докум | енты НДС Счета учета Банковские карты |         |
| Счета затра       | ат для подстановки в документ         |         |
| "Тр               | ебование-накладная".                  |         |
|                   | Обычно это субсчета 20-го счета       |         |
| Счет:             | 20.01 ×                               |         |
| Номенклатурные г  | Основная номенклатурная группа        | ×       |
| Статьи затрат     | Материальные расходы                  | ×       |
|                   |                                       |         |
|                   |                                       |         |
|                   |                                       | Закрыты |

Рис. 11

#### 2.1.4 Закладка «Банковские карты»

На закладке «Банковские карты» (см. Рис. 12) определите настройки для заполнения полей при загрузке расходных накладных, оплаченных кредитными картами, как «Отчет о розничных продажах».

| 🊾 Настройк                                                                                                    | а загрузки ,                | цокум       | ентов из Sto  | re House         | _ 🗆 ×    |  |
|----------------------------------------------------------------------------------------------------|-----------------------------|-------------|---------------|------------------|----------|--|
| lif (1)                                                                                                    |                             |             |               |                  |          |  |
| Справочники<br>Спецкорреспо                                                                                                    | Документы<br>ондент Store H | НДC<br>ouse | Счета учета   | Банковские карты |          |  |
| для банковскі<br>Вид оплаты дл                                                                                                    | их карт:<br>ля банковских   | карт: [     | Кредитные кај | рты              | <b>x</b> |  |
| Если в расходной накладной на указанного корреспондента будет<br>выбрана бухгалтерская операция "Розничная продажа", то в документе<br>будет заполнена табличная часть "Платежные карты и банковские<br>кредиты" на всю сумму документа с указанным в данной настройке видом<br>оплаты. |                             |             |               |                  |          |  |
|                                                                                                    |                             |             |               |                  | Закрыты  |  |
|                                                                                                    |                             |             | D 10          | JOTTMARE         |          |  |

Рис. 12

В поле «Спец. Корреспондент Store House для банковских карт» введите наименование корреспондента Store House, на которого формируются расходные накладные, оплаченные кредитными картами. Идентификация происходит по наименованию корреспондента, регистр важен.

Для заполнения табличной части «Платежные карты и банковские кредиты» документа «Отчет о розничных продажах» (см. п.п. 3.2) выберите «Вид оплаты для банковских карт»

#### 2.1.5 Возвратная тара

Если в Store House ведется учет возвратной тары и данные необходимо выгружать в1С, то необходимо сделать следующие настройки:

В 1С для редакции 2.0 выставить настройку *«Ведется учет возвратной тары»* в пункте Операции – Константы – Настройки параметров учета – Запасы (см. Рис. 13)

| 🏟 Настройка параметров уче | та                                                                                                    | × |
|----------------------------|----------------------------------------------------------------------------------------------------|---|
| Виды деятельности          | Запасы                                                                                                    |   |
| Системы налогообложения    | Счета: 10 «Материалы», 41 «Товары», 43 «Готовая продукция» и др.                                                                 |   |
| Запасы                     |                                                                                                    |   |
| Денежные средства          | <ul> <li>возвращается чинсалие запасае при отсутствии остатков по далным учета;</li> <li>Ведется учет возвратной тары</li> </ul> |   |
| Расчеты с контрагентами    | Настройка аналитического ччета                                                                                                   |   |
| Расчеты с персоналом       | Учет запасов всегда ведется по номенклатуре (наименованиям запасов)                                                              | - |
|                            | 🗹 Ведется учет по партиям (документам поступления)                                                                               |   |
|                            | Учет по складам (местам хранения):                                                                                               |   |
|                            | ○ Не ведется                                                                                                    |   |
|                            | 🔘 Ведется по количеству                                                                                                    |   |
|                            | • Ведется по количеству и сумме                                                                                                  |   |
|                            | ОК Закрыть                                                                                                    | ? |

Рис. 13

В 1С редакции 1.6 необходимо выставить соответствующий флаг в настройках организации (см. Рис. 14).

| 💮 Настройка параметров учета              |                                    | ×            |
|-------------------------------------------|------------------------------------|--------------|
| Запасы                                    |                                    |              |
| Счета: 10 «Материалы», 41 «Товары», 43 «Г | отовая продукция» и др.            |              |
| Разрешается списание запасов при отсу     | лствии остатков по данным учета    |              |
| 🔲 Ведется учет возвратной тары            |                                    |              |
| Настройка аналитического учета            |                                    |              |
| Учет запасов всегда ведется по номенклат  | уре (наименованиям запасов)        |              |
| Бухгалтерский учет                        | Налоговый учет                     |              |
| Ведется учет по партиям                   | Ведется учет по партиям            |              |
| Учет по складам (местам хранения):        | Учет по складам (местам хранения): |              |
| О Не ведется                              | ○ Не ведется                       |              |
| 🔘 Ведется по количеству                   | 🔘 Ведется по количеству            |              |
| • Ведется по количеству и сумме           | • Ведется по количеству и сумме    |              |
|                                           |                                    | ОК Закрыть ? |

Рис. 14

В Store House необходимо создать бухгалтерскую категорию «Возвратная тара» и назначить ее для товаров, являющихся возвратной тарой.

#### 2.2 Необходимые операции при загрузке по ставкам НДС.

Важно!!! Для загрузки по ставкам НДС у пользователя Store House, осуществляющего загрузку, должно быть выставлено право «Расходы, сгруппированные по ставкам НДС» или процедура Adcl3.

Важно!!! Для Бухгалтерии предприятия 8.1 и 8.2 редакции 1.6 при загрузке данных по ставкам НДС выгружаются ТОЛЬКО приходные накладные.

Для загрузки сумм из Store House в 1С по ставкам НДС (т.е. загрузки данных без разбивки по номенклатуре) необходимо заполнить закладку «НДС» (см. Рис. 15).

| 🚾 Настройка загрузки документов из         | Store House 📃 🗖 🗙               |
|--------------------------------------------|---------------------------------|
| تَر n                                      |                                 |
| Справочники Документы НДС Счета уче        | ета Банковские карты            |
| Загружать номенклатуру с разбивк           | ой по ставкам НДС               |
| – 🔜 💼 Заполнить 🛛 Пересчитать коли         | чество                          |
| N Бух. категория +Ставка                   | Ссылка                          |
| 1 МАТЕРИАЛЫ НДС 0%                         | SH МАТЕРИАЛЫ НДС 0%             |
| 2 МАТЕРИАЛЫ НДС 10%                        | SH МАТЕРИАЛЫ НДС 10%            |
| 3 МАТЕРИАЛЫ НДС 18%                        | SH МАТЕРИАЛЫ НДС 18%            |
| 4 BO3BPATHAЯ TAPA                          | SH ВОЗВРАТНАЯ ТАРА              |
| 5 РОЗНИЦА НДС 0%                           | SH РОЗНИЦА НДС 0%               |
| 6 РОЗНИЦА НДС 10%                          | SH РОЗНИЦА НДС 10%              |
| 7 РОЗНИЦА НДС 18%                          | SH РОЗНИЦА НДС 18%              |
| 8 ТОВАР (ПО УМОЛЧАНИЮ) НДС 0%              | SH ТОВАР (ПО УМОЛЧАНИЮ) НДС 0%  |
| 9 ТОВАР (ПО УМОЛЧАНИЮ) НДС 10%             | SH ТОВАР (ПО УМОЛЧАНИЮ) НДС 10% |
| 10 ТОВАР (ПО УМОЛЧАНИЮ) НДС 18%            | SH ТОВАР (ПО УМОЛЧАНИЮ) НДС 18% |
|                                            |                                 |
| 📃 НДС из карточки товара                   |                                 |
| Брать ставку НДС из карточки товара (в том | 1 случае если ставка НДС из     |
| карточки даже при снятой пометке)          | отвующих, ставка оерется из     |
|                                            | Закрыты                         |

Рис. 15

Выставите флаг в поле «Загружать номенклатуру с разбивкой по ставкам НДС» и заполните список.

Если база 1С чистая, то список можно заполнить автоматически, нажав клавишу — Заполнить, иначе список заполняется вручную.

Разбивка номенклатуры берется из списка бухгалтерских категорий Store House независимо от того совпадают они с шаблоном или нет. Если бухгалтерская категория называется «возвратная тара» (в любом регистре) то для нее создается

одна строка в списке номенклатуры по ставкам НДС. Для всех остальных три строки «Бухгалтерская категория НДС 0%, «Бухгалтерская категория НДС 10%», «Бухгалтерская категория НДС 18%».

При заполнении списка соответствий номенклатурой из 1С ищется элемент соответствующий по наименованию категории с приставкой SH (Например для строки «ТОВАР (ПО УМОЛЧАНИЮ) НДС 18%» будет произведен поиск номенклатуры с наименованием «SH ТОВАР (ПО УМОЛЧАНИЮ) НДС 18%»). Если номенклатура не найдена будет создан новый элемент.

Если флаг «*НДС из карточки товара*» выставлен, то ставка НДС берется с карточки товара в Store House из поля Закупочный НДС или Отпускной НДС. Если этот флаг отсутствует, то ставка НДС для определения названия номенклатуры вычисляется из суммы НДС в накладной.

В том случае, если товар (полуфабрикат или готовое блюдо) был приготовлен, получить его НДС из документа в общем случае не представляется возможным. В этом случае при приходовании его на склад из карточки товара берется ВХОДЯЩИЙ НДС для полуфабрикатов и готовых блюд для того, чтобы предоставить возможность определять ставку НДС прихода товара независимо от того, с каким НДС-ом необходимо его продавать.

Если необходимо приходовать товары с НДС равным НДС расхода, то в Store House необходимо прописать в карточках таких блюд приходный НДС равный расходному.

Если в Store House указывается НДС 0%, то в 1С указывается ставка «Без НДС».

Т.к. загрузка по ставкам НДС предполагает ведение только суммового учета, то для корректного формирования документов в 1С с версии загрузки 4.07 количество приравнивается к сумме и цена за единицу номенклатуры равняется 1. При формировании справочника номенклатуры ед. изм. подставляется шт.

Если изначально была установлена более ранняя версия чем 4.07, то для корректного пересчета количества нажмите кнопку Пересчитать количество. В открывшемся окне (см. Рис. 16) выберите дату, на которую необходимо скорректировать количество в уже загруженных накладных. Нажмите кнопку [Выполнить]

| 🗳 Обработка Загрузка документо                                                                                                    | ов из Store House                                                                                            | ×            |
|----------------------------------------------------------------------------------------------------|----------------------------------------------------------------------------------------------------|--------------|
| Дата: 16.02.2011 🔟                                                                                                    |                                                                                                    |              |
| Бух. категория +Ставка                                                                                                    | Ссылка                                                                                                    |              |
| МАТЕРИАЛЫ НДС 0%                                                                                                    | SH МАТЕРИАЛЫ НДС 0%                                                                                          |              |
| МАТЕРИАЛЫ НДС 10%                                                                                                    | SH МАТЕРИАЛЫ НДС 10%                                                                                         |              |
| МАТЕРИАЛЫ НДС 18%                                                                                                    | SH МАТЕРИАЛЫ НДС 18%                                                                                         |              |
| ВОЗВРАТНАЯ ТАРА                                                                                                    | SH ВОЗВРАТНАЯ ТАРА                                                                                           |              |
| РОЗНИЦА НДС 0%                                                                                                    | SH РОЗНИЦА НДС 0%                                                                                            |              |
| РОЗНИЦА НДС 10%                                                                                                    | SH РОЗНИЦА НДС 10%                                                                                           |              |
| РОЗНИЦА НДС 18%                                                                                                    | SH РОЗНИЦА НДС 18%                                                                                           |              |
| ТОВАР (ПО УМОЛЧАНИЮ) НДС 0%                                                                                                    | SH ТОВАР (ПО УМОЛЧАНИ                                                                                        | <i>1</i> Ю)  |
| ТОВАР (ПО УМОЛЧАНИЮ) НДС 10%                                                                                                    | SH ТОВАР (ПО УМОЛЧАНИ                                                                                        | <i>1</i> Ю)  |
| ТОВАР (ПО УМОЛЧАНИЮ) НДС 18%                                                                                                    | SH ТОВАР (ПО УМОЛЧАНИ                                                                                        | 4Ю)          |
| Цанная обработка предназначена для р<br>учета по ставкам НДС. При нажатии кн<br>номенклатуры из вышеуказанной табл<br>соотвтетствии сумме (т.е сумма = коли<br>корректной работы суммового учета. | разовой корректировки сумы<br>опки "Выполнить" количеств<br>ицы будет приведено в<br>честву) для последующей | 1080F0<br>30 |
|                                                                                                    | Выполнить 3                                                                                                  | Закрыть      |

При успешном создании операции корректировки она откроется для просмотра.

ВАЖНО! При повторном нажатии кнопки будет создана еще одна операция, а не перезаписана старая.

#### 2.3 Настройка загрузки справочников

Настройка загрузки справочников осуществляется после создания Служебных реквизитов (см. п.2.1).

Для настройки загрузки необходимо нажать клавишу Загрузка справочников контрагентов и номенклатуры (см. Рис. 17).

| 🊾 Загрузка документов из Ste  | pre House 5.01                   |                                 |    | _ 🗆 ×                    |
|-------------------------------|----------------------------------|---------------------------------|----|--------------------------|
| Документы Настройки Измене    | нные объекты Дополнительны       | возможности                     |    |                          |
| 📑 🐧 Остальные настройки 🛛 В   | Зыгрузка в Store House 🛛 ?       |                                 |    |                          |
| Фильтр                        |                                  |                                 |    | - Дополнительно          |
| Приходные накладные           | 🖌 Расходные накладные            | <b>У</b> Внутренние перемещения | 2  | 📃 Загружать входящие СФ  |
| 🗹 Сличительные ведомости      | 🗸 Комплектации                   | 🗸 Акты переработки              | 5  | 🗌 Загружать исходящие СФ |
| 🖌 Декомплектации              | 🖌 Возвраты поставщику            | 🗹 Списания товара               | 3× |                          |
| Описание вариантов загрузки д | окументов                        |                                 | ][ |                          |
| Параметры загрузки докум      | ентов                            |                                 | _  |                          |
| 🗸 Проводить документы         | 📃 Сумма включает НДС             |                                 |    |                          |
|                               | 🗌 НДС включен в стоимость        |                                 |    |                          |
| Начальное заполнение базь     | 4                                |                                 |    |                          |
| Загрузка                      | а справочников контрагентов и но | менклатуры                      |    |                          |
| Загрузк                       | а начальных остатков товаров и   | материалов                      |    |                          |
| Заполнение счет               | ов учета номенклатуры и контраг  | ентов по умолчанию              |    |                          |
|                               |                                  |                                 |    |                          |

Рис. 17

На экране откроется окно, представленное на Рис. 18. В открывшемся окне необходимо заполнить закладку «Настройки».

| 🊾 Загрузка справочников                                  | из Store Ho   | ouse                               |                  | _ 🗆 ×                          |
|----------------------------------------------------------|---------------|------------------------------------|------------------|--------------------------------|
| Номенклатура Контрагенты                                 | Настройки     | Созданные объекты                  |                  |                                |
| līt iļ <b>š</b>                                          |               |                                    |                  |                                |
| Общие настройки                                          |               |                                    |                  |                                |
| 🕑 Искать справочники по час                              | тичному сооті | ветствию                           |                  |                                |
| Сопоставление элементов спр                              | авочников по  | о частичному соответсти            | вию наименован   | WR.                            |
| Настройки загрузки номе                                  | нклатуры —    |                                    |                  |                                |
| Группа товаров для загрузки:                             | Товары        |                                    |                  | . 🗙                            |
| группа в которую будут заноси.<br>пустым                 | пься все това | ары из Store House (с. со          | облюдением иер   | архии). Для занесения в корень |
| Номенклатурная группа:                                   | Основная но   | оменклатурная группа               |                  | . 🗙                            |
| Эначение реквизита "Группа н<br>документак производства. | юменклатуры   | ї <sup>и</sup> проставляемое во вн | овь создаваемы   | е элементы справочника номен   |
| 🗹 Сопоставлять номенклатур                               | у по наименої | ванию                              |                  |                                |
| Сопоставлять элементы справ                              | зочника номеі | нклатуры по наименова              | анию. Сопоставл  | ение по внутреннему коду прои: |
| Настройки загрузки контр                                 | рагентов —    |                                    |                  |                                |
| Группа контрагентов для за                               | Корреспонд    | енты SH                            |                  | . 🗙                            |
| группа в которую будут заноси.<br>оставляется пустым.    | пься все кон  | трагенты из Store House            | е (с соблюдение) | м иерархии). Для занесения в к |
| 🗹 Сопоставлять контрагентов                              | з по наименов | занию                              |                  |                                |
| Сопоставлять элементы справ                              | вочника контр | рагентов по наименован             | нию. Сопоставле  | ние по внутреннему коду произ  |
| <                                                        |               |                                    |                  |                                |
|                                                          |               | Рис 18                             |                  |                                |

справочники Флаг «Искать частичному no соответствию» автоматически позволяет сопоставить элементы справочников по частичному соответствию наименований.

В поле «Группа товаров для загрузки» необходимо указать группу, в которую будут заноситься все товары из Store House (с соблюдением иерархии). Для занесения в корень справочника это поле необходимо оставить пустым.

Значение поля «Номенклатурная группа» проставляется для вновь создаваемых элементов справочника номенклатуры. Значение используется в документах производства (документы Комплектация, Декомплектация, Акт переработки в программе Store House). Поле обязательно для заполнения.

«Сопоставлять Флаг номенклатуру» позволяет автоматически указать соответствие элементам справочника номенклатуры House V4 И частичному Store 1Cпо соответствию наименований, в случае, если база данных 1С

была заполнена ранее. При сопоставлении номенклатуры Store House V4 и 1С регистр не важен.

Если загрузка из Store House V4 в 1С осуществляется по ставкам НДС без разбивки по номенклатуре, то поле *«Настройки загрузки номенклатуры»* заполнять не надо.

В поле «Группа контрагентов для загрузки» указывается группа, в которую будут заноситься все контрагенты из Store House V4 (с соблюдением иерархии). Для занесения в корень справочника значение оставляется пустым.

Флаг «Сопоставлять контрагентов» позволяет автоматически сопоставить элементы справочника контрагентов Store House и 1С по частичному соответствию наименований, если база данных 1С была заполнена ранее. При сопоставлении контрагентов Store House V4 и 1С регистр не важен.

элементов При создании новых справочников номенклатуры, контрагентов и складов их уникальный код (UUID) заносится Store House В в качестве дополнительного реквизита. Если реквизит не удалось записать, загрузка документов прекращается и выдается сообщение о критической ошибке с описанием ошибки House. вызвавшей Store невозможность записи. Загруженный элемент в 1С помечается на удаление. Если получено сообщение о критической ошибке, необходимо исправить ее в Store House и выполнить удаление помеченных объектов в 1С. После этого возможна повторная загрузка документа.

Автоматическая синхронизация словарей происходит внутри группы. Если иерархия словарей в Store House и 1С совпадают, то сопоставление произойдет автоматически. Если иерархия не совпадает, соответствие необходимо прописать вручную. Для сохранения настроек нажмите на клавишу . Если возникнет необходимость восстановить значения настроек, то нажимаем на клавишу .

#### 2.4 Загрузка номенклатуры.

Для загрузки номенклатуры в окне «Загрузка документов из Store House» выберете закладку *«Настройки»* и нажмите клавищу Загрузка справочников контрагентов и номенклатуры (см. Рис. 19).

| 🊾 Загрузка документов из St                | ore House 5.01                  |                                            |   | _ 🗆 ×                |
|--------------------------------------------|---------------------------------|--------------------------------------------|---|----------------------|
| Документы Настройки Измен                  | енные объекты   Дополнительны   | е возможности                              |   |                      |
| 🕂 🐧 Остальные настройки                    | Выгрузка в Store House 🛛 🥐      |                                            |   |                      |
| Фильтр-                                    |                                 |                                            |   | лнительно            |
| Приходные накладные                        | Расходные накладные             | <ul> <li>Внутренние перемещения</li> </ul> |   | гружать входящие СФ  |
| <ul> <li>Сличительные ведомости</li> </ul> | Комплектации                    | Акты переработки                           |   | лружать исходящие СФ |
| <ul> <li>Декомплектации</li> </ul>         | 🖌 Возвраты поставщику           | 🗹 Списания товара                          |   |                      |
| Описание вариантов загрузки,               | документов                      |                                            |   |                      |
| Параметры загрузки докум                   | ентов                           |                                            |   |                      |
| 🖌 Проводить документы                      | 🗌 Сумма включает НДС            |                                            |   |                      |
|                                            | НДС включен в стоимость         |                                            |   |                      |
| Начальное заполнение баз                   | Ы                               |                                            | _ |                      |
| Загрузк                                    | а справочников контрагентов и н | оменклатуры                                |   |                      |
| Загруз                                     | ка начальных остатков товаров и | материалов                                 |   |                      |
| Заполнение сче                             | тов учета номенклатуры и контра | ентов по умолчанию                         |   |                      |
|                                            |                                 |                                            |   |                      |

Рис. 19

При этом на экране откроется окно, представленное на Рис. 20.

UCS Связь Store House с 1С Руководство пользователя

|                                             | правочников               | из Store Ho | use                | _ 🗆 ×    |
|---------------------------------------------|---------------------------|-------------|--------------------|----------|
| Номенклатура                                | Контрагенты               | Настройки   | Созданные объекты  |          |
| Заполнить 🛛 🐼                               | 🗗 🚺 Загр                  | узить Проп  | исать соответствия |          |
| V + .                                       | StoreHouse                |             | BK  1C             |          |
|                                             |                           |             |                    |          |
|                                             |                           |             |                    |          |
|                                             |                           |             |                    |          |
|                                             |                           |             |                    |          |
|                                             |                           |             |                    |          |
|                                             |                           |             |                    |          |
|                                             |                           |             |                    |          |
| <                                           |                           |             |                    | >        |
| <<br>Эшибки при з                           | агрузке:                  |             |                    | ×        |
| < <br><b>Ошибки при</b> з<br> Описание о    | агрузке:<br>шибки         |             |                    | Σ        |
| <<br>Ошибки при з<br>Описание о             | агрузке:<br>шибки         |             |                    | >        |
| <<br>Ошибки при з<br>Описание о<br>К        | загрузке:<br>ошибки       |             |                    | >        |
| <     Oписание о                            | а <b>грузке:</b><br>шибки | Рис 2       | 20                 | <b>)</b> |
| <<br><b>Ошибки при</b> з<br>Описание о<br>< | загрузке:<br>ошибки       | Рис. 2      | 20                 |          |

позволяет отобразить номенклатуру программы Store House V4 в 1С. В случае успешной выгрузки на экране появится сообщение о завершении (см. Рис. 21).

| 1С:Предприятие              | × |
|-----------------------------|---|
| Заполнение завершено успешн | 0 |
| ОК                          |   |
| Drug 21                     |   |

Рис. 21

В момент заполнения система ищет соответствия номенклатур Store House и 1С.

Если при выгрузке возникли ошибки, информация о них отобразится в поле «Ошибки при загрузке» (см. Рис. 22). Исправьте их и повторно нажмите клавишу Заполнить.

После окончания выгрузки на экране отобразится вся номенклатура из Store House (см. Рис. 22).

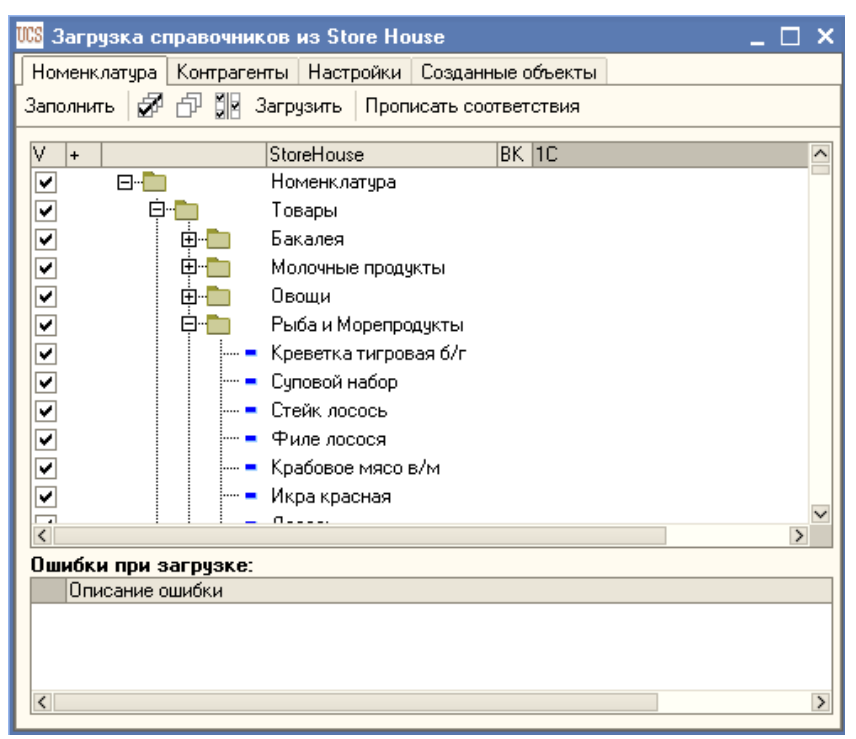

Рис. 22

Те позиции, которые необходимо загрузить в 1С, надо отметить флагом ✓. Если в программе 1С номенклатура товаров не заполнена (например, база 1С чистая), а загружать данные из Store House необходимо с разбивкой по номенклатуре, то флажки надо проставить для всех товаров.

24

Клавиша 🥙 позволяет проставить флаги для всей номенклатуры. Клавиша 🗇 позволяет снять флажки для номенклатуры. Клавиша 🕅 позволяет инвертировать флаги.

После определения перечня товаров, необходимых загрузить в 1С, нажмите клавишу Загрузить.

Система запросит подтверждение выполнения этой операции (см. Рис. 23).

| 1С:Предприятие                                                                                                    | × |
|----------------------------------------------------------------------------------------------------|---|
| Вся Номенклатура, отмеченная флажком будет сопоставлена. Те элементы, для которых не указано соответствие будут созданы в<br>1С. Продолжить? | , |
| Да Нет Отмена                                                                                                    |   |

Рис. 2<del>3</del>

Синхронизация товаров Store House и 1С производиться по началу наименования.

После выбора ответа Да начнется загрузка номенклатуры. Данная операция может занять несколько минут. При успешной загрузке система выдаст сообщение, представленное на Рис. 24.

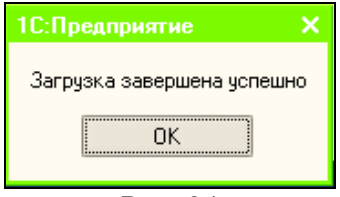

Рис. 24

Нажмите кнопку ОК. Напротив номенклатуры в столбце Store House появится соответствующая номенклатура в столбце 1С (см. Рис. 25).

| 📣 Загрузка с                    | правочников і       | 13 Store House                                                                                                    |                                                                                                    | _ 🗆 × |
|---------------------------------|---------------------|----------------------------------------------------------------------------------------------------|----------------------------------------------------------------------------------------------------|-------|
| Номенклатура                    | Контрагенты         | Настройки Созданные                                                                                                    | объекты                                                                                                    |       |
| Заполнить 📝                     | 🗇 🕼 Загру           | зить Прописать соотве                                                                                                    | тствия                                                                                                    |       |
|                                 |                     | StoreHouse<br>Рожки и креманки<br>Топпинги<br>Фрукты<br>Киви<br>Бананы<br>Лимон<br>Лайм<br>Апельсин<br>Грейпфрут<br>Клубника<br>Яблоко<br>Мята<br>Груша | ВК 1С<br>Фрукты<br>Киви<br>Бананы<br>Лимон<br>Лайм<br>Апельсин<br>Грейпфрут<br>Клубника<br>Яблоко<br>Мята<br>Груша |       |
| С<br>Ошибки при з<br>Описание с | вагрузке:<br>ошибки |                                                                                                    |                                                                                                    |       |
|                                 |                     | Рис. 2                                                                                                    | SAL SOFTWARE                                                                                                    |       |

В случае возникновения каких-либо ошибок, система выдаст сообщение, представленное на Рис. 26, а информация об ошибках будет выведена в окне «Ошибки при загрузке».

| 1С:Предприятие Х               |
|--------------------------------|
| Загрузка завершена с ошибками. |
| ОК                             |

Рис. 26

Если автоматически номенклатура товаров не придет в соответствие, то сопоставить товары можно вручную. Для этого надо напротив нужной номенклатуры в столбце Store

сопоставлении товаров, если При кнопку нажать Загрузить в базе 1С номенклатура подменится товарами из Store House (возможно изменение наименования или единицы измерения). Если необходимо наименование номенклатуры 1С без изменений, но номенклатуру необходимо оставить сопоставить с номенклатурой Store House, то нажмите кнопку Прописать соответствия Система подтверждение запросит операции, представленное на Рис. 27.

| 1С:Предприятие Х                                                                                                    |
|----------------------------------------------------------------------------------------------------|
| Для всех элементов у которых проставлено значение из 1С и поставлен флажок "Загружать" будет прописано сопоставление по UIN. Продолжить? |
| Да Нет Отмена                                                                                                    |
| Рис. 27                                                                                                    |
|                                                                                                    |

Выберете ответ [Да] для прописывания сопоставления товаров, ответ [Нет] или [Отмена] для отказа от этой операции.

ВАЖНО!!! Если номенклатуре прописывали соответствие, то при загрузке новой номенклатуры из Store House для сопоставленных товаров флаг загрузки необходимо снять.

Если номенклатуре из Store House (например, товар «Апельсин») соответствует две номенклатуры в 1С (например, товары «Апельсины Марокко» и «Апельсины импортные»), то при сопоставлении номенклатуры товару Store House («Апельсин») будет соответствовать тот товар, который был создан в 1С первым. Если в Store House двум номенклатурам («Помидоры Импортные» и «Помидоры Бакинские») соответствует одна номенклатура в 1С («Помидоры»), то загрузки данных не произойдет.

ВАЖНО!!! Если в Store House товары создаются путем копирования существующих карточек товаров, то перед сохранением таких карт НЕОБХОДИМО ОЧИЩАТЬ поле «Уникальный код из 1С. ВРУЧНУЮ НЕ МЕНЯТЬ!!!» т.к. данное поле содержит код 1С другого товара. Если его не очистить, то при загрузке документов с новыми товарами, вместо них в документах в 1С будут фигурировать товары-исходники.

Если у одинаковых товаров единицы измерения в Store House и 1С различны, то при синхронизации словарей будет установлена единица измерения Store House.

Если при загрузке произошли ошибки, их описание можно увидеть в поле «Ошибки при загрузке».

## 2.5 Загрузка контрагентов из Store House в 1С.

Загрузка и сопоставление *Складов* происходит при загрузке документов или начальных остатков автоматически (см. п.п. 2.7 или п.п. 2.9)

Для загрузки контрагентов в окне «Загрузка документов из Store House» выберете закладку *«Настройки»* и нажмите клавишу Загрузка справочников контрагентов и номенклатуры (см. Рис. 28).

| 🊾 Загрузка документов из Sl                                      | tore House 5.01                  |                          |            | _                                                     | □ × |  |
|------------------------------------------------------------------|----------------------------------|--------------------------|------------|-------------------------------------------------------|-----|--|
| Документы Настройки Измен                                        | енные объекты   Дополнительны    | е возможности            |            |                                                       |     |  |
| 🕂 🐧 Остальные настройки                                          | Выгрузка в Store House 🛛 🥐       |                          |            |                                                       |     |  |
| _ Фильтр                                                         |                                  |                          |            | – Дополнительно — — — — — — — — — — — — — — — — — — — |     |  |
| <ul> <li>Приходные накладные</li> </ul>                          | 🗸 Расходные накладные            | 🖌 Внутренние перемещения | 2          | 📃 Загружать входящие СФ                               |     |  |
| 🗸 Сличительные ведомости                                         | 🖌 Комплектации                   | 🗸 Акты переработки       | ۵          | 📃 Загружать исходящие СФ                              |     |  |
| 🗸 Декомплектации                                                 | 🖌 Возвраты поставщику            | 🗹 Списания товара        | <b>X</b> • |                                                       |     |  |
| Описание вариантов загрузки                                      | документов                       |                          |            |                                                       |     |  |
| Параметры загрузки докум                                         | ентов                            |                          | _          |                                                       |     |  |
| 🗹 Проводить документы                                            | 🗌 Сумма включает НДС             |                          |            |                                                       |     |  |
|                                                                  | 🗌 НДС включен в стоимость        |                          |            |                                                       |     |  |
| Начальное заполнение баз                                         | ы                                |                          |            |                                                       |     |  |
| Загрузк                                                          | а справочников контрагентов и но | оменклатуры              |            |                                                       |     |  |
| Загруз                                                           |                                  |                          |            |                                                       |     |  |
| Заполнение счетов учета номенклатуры и контрагентов по умолчанию |                                  |                          |            |                                                       |     |  |
| L                                                                |                                  |                          |            |                                                       |     |  |

Рис. 28

При этом на экране откроется окно, представленное на Рис. 29 ÷.

| · · · · · · · · · · · · · · · · · · · |             |             |           | <b></b> |   |
|---------------------------------------|-------------|-------------|-----------|---------|---|
| 🌃 Загрузка справочников и             | ıs Store Ho | use         |           | _ 🗆     | × |
| Номенклатура Контрагенты              | Настройки   | Созданные   | объекты   |         |   |
| Заполнить 🚀 🗗 🚺 Заг                   | рузить Пр   | описать соо | тветствия |         |   |
| V + StoreHouse                        |             | BK          | 1C        |         |   |
|                                       |             |             |           |         |   |
|                                       |             |             |           |         |   |
|                                       |             |             |           |         |   |
|                                       |             |             |           |         |   |
|                                       |             |             |           |         |   |
|                                       |             |             |           |         |   |
|                                       |             |             |           |         |   |
| ٢                                     |             |             |           |         | 2 |
| Ошибки при загрузке:                  |             |             |           |         | _ |
| Описание ошибки                       |             |             |           |         |   |
|                                       |             |             |           |         |   |
| <                                     |             |             |           |         | > |
|                                       |             |             |           |         | _ |

Рис. 29

Клавиша на закладке *Контрагенты* позволяет отобразить номенклатуру программы Store House V4 в 1С. В случае успешной выгрузки на экране появится сообщение о завершении (см. Рис. 30).

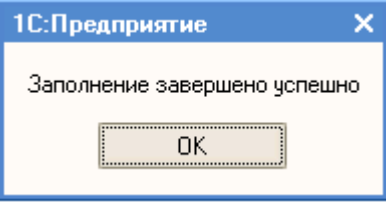

Рис. 30

Если при выгрузке возникли ошибки, информация о них отобразится в поле «Ошибки при загрузке» (см. Рис. 29). Исправьте их и повторно нажмите клавишу Заполнить.

После этого на экране отобразятся все контрагенты программы Store House (см. Рис. 31).

| 🔅 Загрузка справочников  | зиз Store House        |             | _ 🗆 × |
|--------------------------|------------------------|-------------|-------|
| Номенклатура Контрагенты | І Настройки Созданны   | ые объекты  |       |
| Заполнить 🖉 🗗 🔢 З        | Загрузить Прописать со | оответствия |       |
| V                        | StoreHouse             | BK 1C       | ^     |
|                          | Контрагенты            |             |       |
|                          | Спец.корреспонденть    | )           |       |
|                          | Физические лица        |             |       |
|                          | Юридические лица       |             |       |
|                          | 000 "СвеЛеНа"          |             |       |
|                          | ООО "ВЕРШКИ И КОР      | РЕШК        |       |
|                          | 000 "Консультацион     | ный         |       |
|                          | 000 "Кока-Кола"        |             |       |
|                          | 000 "AWAH"             |             |       |
| <                        |                        |             | >     |
| Ошибки при загрузке:     |                        |             |       |
| Описание ошибки          |                        |             |       |
|                          |                        |             |       |
|                          |                        |             |       |
| <                        |                        |             | >     |

Те контрагенты, которых необходимо загрузить в 1С, надо отметить флагами . Если в программе 1С контрагенты отсутствуют (например, база 1С чистая), то флаги надо проставить для всех контрагентов.

Клавиша 🥙 позволяет проставить флажки для всех контрагентов. Клавиша 🗇 позволяет снять все флажки. Клавиша 😥 позволяет инвертировать флажки.

После определения перечня контрагентов, необходимых загрузить в 1С, нажмите клавишу Загрузить.

Система запросит подтверждение выполнения этой операции (см. Рис. 32).

| 1С:Предприятие Х                                                                                                    |
|----------------------------------------------------------------------------------------------------|
| Все контрагенты, отмеченные флажком будут сопоставлены. Те элементы, для которых не указано соответствие будут созданы в 1С. Продолжить? |
| Да Нет Отмена                                                                                                    |
| D 22                                                                                                    |
| Рис. 32                                                                                                    |
|                                                                                                    |
| Па                                                                                                    |
| После выбора ответа начнется загрузка                                                                                                    |
| контрагентов. При успешной загрузке система выдаст                                                                                       |
| сообщение, представленное на Рис. 33.                                                                                                    |
| сообщение, представленное на Рис. 33.                                                                                                    |

| 1С:Предприятие Х           |
|----------------------------|
| Загрузка завершена успешно |
| [                          |
| OK                         |
|                            |

Рис. 33

Нажмите кнопку ОК. Напротив контрагента в столбце Store House появится соответствующий контрагент в столбце 1С (см. Рис. 34).

| 🚾 Загрузка справочн  | иков из Store House           | -                             | □ ×      |
|----------------------|-------------------------------|-------------------------------|----------|
| Номенклатура Контраг | енты Настройки Созд           | анные объекты                 |          |
| Заполнить 📝 🗗 🕻      | 🛛 Загрузить 🛛 Прописа         | гь соответствия               |          |
| V +                  | StoreHouse                    | BK 1C                         | ^        |
|                      | Корреспонденты                | Корреспонденты SH             |          |
| V 🕂 🛄                | Юридические лица              | Юридические лица              |          |
| ✓ — –                | Морская планета               | Морская планета               |          |
| ✓ — –                | Галерея Августин <sup>*</sup> | Галерея Августин <sup>*</sup> |          |
| ✓ ■                  | Фруктовая почта               | Фруктовая почта               |          |
| ✓ — –                | Смарт                         | Смарт                         |          |
| ✓ — –                | Мега фуд                      | Мега фуд                      |          |
| ✓ — –                | Суши Хаус                     | Суши Хаус                     |          |
| ✓ — –                | Сервис-Фили                   | Сервис-Фили                   | _        |
|                      | F /                           | F 4                           | $\geq$   |
| Ошибки при загрузке  | :                             |                               | <u> </u> |
| Описание ошибки      | -                             |                               |          |
|                      |                               |                               |          |
|                      |                               |                               |          |
| <                    |                               |                               | >        |
|                      | Рис 3/                        |                               |          |

Если контрагенты в программе 1С уже существуют, то их необходимо сопоставить с контрагентами Store House.

Если в Store House существует контрагент, например, «Кока-Кола», а в 1С он называется «Кока Кола Эйч Би Си Прописать соответствия Евразия», то при нажатии клавиши программе 1Cнаименование контрагента останется неизменным (см. Рис. 35). Но при дальнейшей загрузке новых Store House, флаг загрузки контрагентов ИЗ ДЛЯ сопоставленных контрагентов необходимо снимать.

| Заполнить   | a - 14      | Загрузить | Прописать с   | оответствия |                    |              |
|-------------|-------------|-----------|---------------|-------------|--------------------|--------------|
| v           |             | StoreH    | 0.100         | PK          | 10                 |              |
|             | -           | Конто     | агенты        |             | 10                 |              |
| H D         |             | Специ     | корреспондент | ы           |                    |              |
| li i        | - <b>-</b>  | Физи      | ческие лица   |             |                    |              |
| h           | ė           | Юриди     | ические лица  |             | Юридические лица   |              |
| h           | <b>-</b>    | 000 '     | 'СвеЛеНа''    |             |                    |              |
| IT I        |             | 000 '     | ВЕРШКИ И КО   | РЕШК        |                    |              |
|             |             | 000 '     | Консультацио  | нный ц      |                    |              |
|             | =           | 000 '     | 'Кока Кола''  |             | 000 "Кока Кола" Эй | БиСи Евразия |
|             |             | 000 '     | 'АШАН''       |             |                    |              |
|             |             | 000 '     | 'АЛЬМИН''     |             |                    |              |
|             | =           | 000 '     | 'Юмакс Трейд' |             |                    |              |
|             |             | 000 '     | 'Алеф Трейд'' |             |                    |              |
|             | =           | 000 '     | 'Стандарт-Эко | логия"      |                    |              |
|             |             | 000 '     | 'Стрелец''    |             |                    | V            |
| Ошибки пр   | и загрузке: |           |               |             |                    |              |
| Описани     | ие ошиоки   |           |               |             |                    |              |
|             |             |           |               |             |                    |              |
|             |             |           |               |             |                    |              |
| <           |             |           |               |             |                    | >            |
|             |             |           | DT            | 10 35       |                    |              |
|             |             |           | 1 1           | 10. 55      |                    |              |
|             |             |           |               |             |                    |              |
| -           |             |           |               | 3an         | DUSLITE            |              |
| Если        | 1 нажа      | ать к     | лавишу        |             | , то               | наименов     |
| rnarau      | та в 16     | T HOM     |               | 110 110     | IMALIODALIU        | a kournarou  |
| 1 H A L C H | Id B IV     | лизмо     | котинся       | на на       | имсновани          | 🖉 контраген  |

Синхронизация контрагентов Store House И 1C производиться по началу наименования.

| 🗳 Загрузка сг | травочников | из Store Ho  | ouse             |      |              |        | _ 🗆 × |
|---------------|-------------|--------------|------------------|------|--------------|--------|-------|
| Номенклатура  | Контрагенты | Настройки    | Созданные объ    | екть | 4            |        |       |
| Заполнить 🚽   | 🗗 🗗 🚺 🛛 3a  | агрузить   П | рописать соответ | стви | я            |        |       |
| V             |             | StoreHouse   | 1                | BK   | 10           |        | ^     |
|               | =           | 000 "Све!    | ЛеНа''           |      |              |        | _     |
|               | =           | 000 ''BEP    | ШКИ И КОРЕШК     |      |              |        |       |
|               | =           | 000 ''Кон    | сультационный    |      |              |        |       |
|               | =           | 000 "Кока    | а Кола''         | ~    | 000 ''Кока К | Кола'' |       |
|               |             | 000 "АША     | H''              |      |              |        |       |
|               |             | 000 "АЛЬ     | мин"             |      |              |        |       |
|               | =           | 000 ''Юма    | кс Трейд''       |      |              |        | ~     |
| <             |             |              |                  |      |              |        | >     |
| Ошибки при з  | агрузке:    |              |                  |      |              |        |       |
| Описание о    | шибки       |              |                  |      |              |        |       |
|               |             |              |                  |      |              |        |       |
| <             |             |              |                  |      |              |        | >     |

Рис. 36

В случае возникновения каких-либо ошибок, система выдаст сообщение, представленное на Рис. 37, а информация об ошибках будет выведена в окне «Ошибки при загрузке».

| 1С:Предприятие Х                     | WARE |
|--------------------------------------|------|
| Загрузка завершена с ошибками.<br>ОК |      |
| Рис. 37                              | 1    |

Если автоматически контрагенты не придут в соответствие, то сопоставить их можно вручную. Для этого надо напротив контрагента в столбце Store House указать необходимого контрагента в столбце 1С. Чтобы вручную указать соответствие контрагентов щелкните дважды на его название в столбце «1С», правее появятся клавиши ... × . Для выбора контрагента нажмите на ..., и выберите нужного контрагента в списке.
Если в 1С контрагент отсутствует, то при загрузке из Store House загрузятся все атрибуты корреспондента, заведенные в программе Store House.

Если в программе Store House у корреспондентов заполнены атрибуты (Банк, БИК, ИНН, КПП и пр.), то после выгрузки контрагентов в программе 1С автоматически будет создан «Банк» с соответствующими реквизитами.

При сопоставлении корреспондентов Store House с уже существующими корреспондентами 1С будет добавлен «Договор из Store House». «Договор Store House» может быть переименован.

После загрузки словарей из Store House на закладке «Созданные объекты» будут отображены все новые объекты, которые загрузились в программу 1С (см. Рис. 38). Данное окно (протокол загрузки словарей) очищается при закрытии приложения.

| 🔅 Загрузка справочников из Stor   | e House 🛛 🗆 🗙                   |
|-----------------------------------|---------------------------------|
| Номенклатура Контрагенты Настро   | йки Созданные объекты           |
| N Вид                             | Ссылка                          |
| 1 Справочник ссылка: Контрагенты  | 000 "СвеЛеНа"                   |
| 2 Справочник ссылка: Контрагенты  | ООО "ВЕРШКИ И КОРЕШКИ - Восток" |
| 3 Справочник ссылка: Контрагенты  | 000 "АШАН"                      |
| 4 Справочник ссылка: Контрагенты  | ООО "АЛЬМИН"                    |
| 5 Справочник ссылка: Контрагенты  | 000 "Юмакс Трейд"               |
| 6 Справочник ссылка: Контрагенты  | ООО "Алеф Трейд"                |
| 7 Справочник ссылка: Контрагенты  | 000 "Стандарт-Экология"         |
| 8 Справочник ссылка: Контрагенты  | 000 "Стрелец"                   |
| 9 Справочник ссылка: Контрагенты  | 000 "Пармалат МК"               |
| 10 Справочник ссылка: Контрагенты | ЗАО "СТОКМАНН"                  |
|                                   |                                 |
|                                   |                                 |
|                                   | >                               |
|                                   |                                 |

Рис. 38

# 2.6 Загрузка контрагентов из 1С в Store House.

Для загрузки контрагентов из 1С в Store House в главном окне загрузки (см. Рис. 39) на закладке *«Настройки»* нажмите кнопку Выгрузка в Store House

| 🌃 Загрузка документов из Sto                     | ore House 5.01                                                   |                          |          | -                        | □ × |  |  |
|--------------------------------------------------|------------------------------------------------------------------|--------------------------|----------|--------------------------|-----|--|--|
| Документы Настройки Измене                       | енные объекты   Дополнительные                                   | возможности              |          |                          |     |  |  |
| 📑 🐧 🛛 Остальные настройки 🛛 В                    | Зыгрузка в Store House 🛛 🥐                                       |                          |          |                          |     |  |  |
| <sup>Фильтр</sup>                                |                                                                  |                          |          | _ Дополнительно          |     |  |  |
| Приходные накладные                              | 🖌 Расходные накладные                                            | 🖌 Внутренние перемещения | 2        | 📃 Загружать входящие СФ  |     |  |  |
| 🗹 Сличительные ведомости                         | 🖌 Комплектации                                                   | 🗸 Акты переработки       | ð        | 📃 Загружать исходящие СФ |     |  |  |
| 🗹 Декомплектации                                 | 💌 Возвраты поставщику                                            | 🗸 Списания товара        | <b>,</b> |                          |     |  |  |
| Описание вариантов загрузки д                    | окументов                                                        |                          |          |                          |     |  |  |
| Параметры загрузки докум                         | ентов                                                            |                          | _        |                          |     |  |  |
| 🗸 Проводить документы                            | 📃 Сумма включает НДС                                             |                          |          |                          |     |  |  |
|                                                  | 🔲 НДС включен в стоимость                                        |                          |          |                          |     |  |  |
| Начальное заполнение базь                        | k                                                                |                          | _        |                          |     |  |  |
| Загрузка                                         | а справочников контрагентов и ног                                | менклатуры               |          |                          |     |  |  |
| Загрузка начальных остатков товаров и материалов |                                                                  |                          |          |                          |     |  |  |
| Заполнение счет                                  | Заполнение счетов учета номенклатуры и контрагентов по умолчанию |                          |          |                          |     |  |  |
| L                                                |                                                                  |                          |          |                          |     |  |  |
|                                                  | D                                                                | <b>a</b> .a.             |          |                          |     |  |  |

Рис. 39

В открывшемся окне «Загрузка справочников в Store House» выберете закладку «*Настройки*» (см. Рис. 40).

В данном пункте необходимо сопоставить атрибуты корреспондентов Store House и реквизиты контрагентов 1С.

Стандартные атрибуты Store House, определенные при инсталляции, сопоставляются системой автоматически.

Если в Store House были добавлены атрибуты корреспондентов вручную, то в данном пункте можно присвоить значение реквизита 1С вручную, выбрав его из списка реквизитов 1С.

| ۷            | Реквизит СХ | Описание реквизита СХ  | Юр.                                                                                                    | Физ.                 | Реквизит 1С           |
|--------------|-------------|------------------------|----------------------------------------------------------------------------------------------------|----------------------|-----------------------|
| $\checkmark$ | Attr_1C     | Атрибут для 1С (см. до | <ul> <li></li> </ul>                                                                                                    | <ul> <li></li> </ul> | Заполняется програмно |
| ✓            | UUID_1C     | Уникальный код из 1С   | <ul> <li></li> </ul>                                                                                                    | <b>~</b>             | Заполняется програмно |
| ~            | \$FullName  | Полное наименование    | <ul> <li></li> </ul>                                                                                                    |                      | Полное наименование   |
| ~            | \$Mngr      | Директор               | <ul> <li></li> </ul>                                                                                                    |                      |                       |
| ~            | \$CAcc      | Кор.счет               | <ul> <li></li> </ul>                                                                                                    |                      | Заполняется програмно |
| ✓            | \$BIK       | БИК                    | <ul> <li>Image: A set of the set of the</li></ul> |                      | Заполняется програмно |
| ~            | \$Bank      | Банк                   | <ul> <li>Image: A set of the set of the</li></ul> |                      | Заполняется програмно |
| •            | \$PAcc      | Расчетный счет         | <b>~</b>                                                                                                    |                      | Заполняется програмно |
| •            | \$KPP       | КПП                    | <b>~</b>                                                                                                    |                      | Заполняется програмно |
| ~            | \$INN       | ИНН                    | ~                                                                                                    | ~                    | Заполняется програмно |
| •            | \$Phones    | Телефоны               | <b>~</b>                                                                                                    | ~                    | Заполняется програмно |
| •            | \$PAddr     | Почтовый адрес         | <b>~</b>                                                                                                    | ~                    | Заполняется програмно |
| ~            | \$RAddr     | Юридический адрес      | ~                                                                                                    | <b>~</b>             | Заполняется програмно |

Для сохранения настроек нажмите на клавишу . Если возникнет необходимость восстановить значения настроек, то нажимаем на клавишу . Для обновления списка реквизитов нажмите кнопу Обновить.

Для загрузки корреспондентов перейдите на закладку «Загрузка» (см. Рис. 41). В открывшемся окне будет выведен список всех контрагентов 1С.

| UCS      | Загр   | узка | а контраго | ентов в Store | House _                       | □ ×    |
|----------|--------|------|------------|---------------|-------------------------------|--------|
| 38       | агрузк | a ŀ  | Настройки  | 1             |                               |        |
| 3        | аполн  | ить  | <b>8</b> 8 | Загрузить     |                               |        |
| $\vee$   | +      |      |            | Код           | Наименование                  | ^      |
| <b>-</b> | •      | Ę٠   | · 💼        | 000000001     | Корреспонденты SH             |        |
| <b>-</b> | •      |      | 🔁 · 🛅      | SH0000045     | Петербург корреспонденты      |        |
| <b>-</b> | •      |      | 🛱 · · 🛅    | SH0000038     | Прочее                        |        |
| <b>-</b> | •      |      | 🔁 · · 🛅    | SH0000043     | Ресторан 1                    |        |
|          | •      |      | 🕂 ·· 🛅     | SH0000032     | Спец. корреспонденты          |        |
| <b>-</b> | •      |      | 🔁 ·· 🛅     | SH0000029     | Физические лица               |        |
| <b>-</b> | •      |      | Ė 💼        | S00000001     | Юридические лица              |        |
| <b>-</b> | •      |      | ··· -      | SH0000023     | Бибендум                      |        |
| <b>-</b> | •      |      | =          | SH0000020     | БирБаух                       |        |
| <b>-</b> | •      |      |            | SH0000008     | Галерея Августин              |        |
| ٧        | •      |      |            | SH0000002     | Галерея Августин <sup>*</sup> | $\sim$ |
| ο        | шибкі  | и пр | и загрузк  | e:            | <b>—</b> • •                  |        |
|          | Опи    | сан  | ие ошибки  |               |                               |        |
|          |        |      |            |               |                               |        |
|          |        |      |            |               |                               |        |
|          |        |      |            |               |                               |        |
| <        |        |      |            |               |                               | >      |
|          |        |      |            |               |                               |        |

Рис. 41

Те контрагенты, которых необходимо загрузить в Store House, надо отметить флагами *№*. Если в программе Store House контрагенты отсутствуют (например, база Store House чистая), то флаги надо проставить для всех контрагентов.

Клавиша 🥙 позволяет проставить флажки для всех контрагентов. Клавиша 🗗 позволяет снять все флажки.

Если контрагенты в программе Store House существуют и совпадают с контрагентами 1С, то система выдаст предупреждение «Элемент с таким наименованием уже существует в Store House» и не загрузит такого контрагента.

Чтобы загрузить выбранных контрагентов нажмите кнопку Загрузить.

### 2.7 Загрузка начальных остатков товаров и материалов

Данная функция используется только при загрузке данных по номенклатуре.

Функция загрузки начальных остатков товаров используется, если база Store House была заполнена, а база 1С новая и ее заполнение начинается с остатков в Store House. Для загрузки остатков товаров и материалов из Store House на определенную дату нажмите клавишу Загрузка начальных остатков товаров и материалов. На экране откроется

окно, представленное на Рис. 42.

| 🌃 Загрузка начальных остатков 🛛 🗖                                                                                                    |
|----------------------------------------------------------------------------------------------------|
| Заполнить Загрузить                                                                                                    |
| Настройки Данные Ошибки Документы Созданные объекты Инструкция<br>□ Грузить документы для ФИФО<br>Дата ввода остатков: 01.04.2011 □<br>□ НДС включен в стоимость<br>□ Отражать в налоговом учете<br>□ Отражать в налоговом учете<br>□ Проводить документы<br>□ 9CH<br>□ Состояние<br>□ асхода:<br>□ Отражение<br>в 9CH:<br>Реквизиты будут подставлены в<br>соответствующие поля табличной части<br>документа загрузки остатков |

Рис. 42

Флаг «Грузить документы для ФИФО» - указывает на необходимость создания документов партионного учета для последующего учета по методу ФИФО. Если товар поступил на склад не от поставщика, а с другого склада, создается «Документ расчета с контрагентами (ручной ввод)» взаиморасчетов с незаполненными значениями контрагента и

договора. Эти документы выгружаются для определения очереди списания. В случае поступления товара на склад от поставщика будет создан документ с указанием контрагента и договора.

«Дата ввода остатков» – дата, на начало которой будут сформированы остатки по данным программы Store House. В 1С при этом будут сформированы документы на конец предыдущего дня от указанной даты.

«*Список складов*» – список складов Store House. Остатки будут загружаться только по складам, отмеченным галочкой.

Если в базе 1С склады были уже созданы, то возможна синхронизация складов по наименованию, для этого наименования складов полностью должны совпадать в Store House и в 1С и вид склада в 1С должен быть «Оптовый»

«НДС включен в стоимость» – НДС не выделяется отдельно в 19 счет, а попадает в стоимость товара на складе.

«Отражать в налоговом учете» – при выставленном флаге данные из Store House будут отображены в налоговом учете.

Флаг «Проводить документы» означает, что загруженные документы из Store House в 1С будут иметь статус «проведенные».

В поле «Организация» выберете название Вашей организации.

В поле «*Счет по умолчанию*» выберете счет, на который будут попадать новые загружаемые товары.

«УСН» данные настройки становятся активными, если организация применяет Упрощенную систему налогообложения «Доходы минус расходы» (выставлены соответствующие настройки для организации)

Для начала загрузки данных нажмите на клавишу Заполнить. На закладке *Данные* отобразится ведомость остатков программы Store House (см. Рис. 43).

Если выставлен знак • в поле «*Не фильтровать*», то на экране будет отображен полный список товаров. Если знак • выставлен в поле «*Фильтр по складу»* и выбран склад, то на экране будет отображен перечень товаров относящихся к выбранному подразделению.

| UCS | 8 Загрузка начальных остатков 📃 🗆 🗙                            |              |     |            |          |            |       |              |              |
|-----|----------------------------------------------------------------|--------------|-----|------------|----------|------------|-------|--------------|--------------|
| 3a  | полнить                                                        | Загрузить    |     |            |          |            |       |              |              |
| ł   | Настройки Данные Ошибки Документы Созданные объекты Инструкция |              |     |            |          |            |       |              |              |
|     | N +                                                            | Товар        | T   | Количество | Сумма    | Ед.изм.    | Счет  | Раздел учета | ^            |
|     | 1                                                              | ВОДКА ЦАРСК  | ~   | 5,000      | 1 805,51 | л          | 41.01 | Товары       |              |
|     | 2                                                              | ВОДА ШИШКИ   | ~   | 5,000      | 39,53    | л          | 41.01 | Товары       |              |
|     | 3                                                              | ФИСТАШКИ 50  | ~   | 40,000     | 872,98   | யா         | 41.01 | Товары       |              |
|     | 4                                                              | чипсы        | ~   | 73,000     | 886,00   | யா         | 41.01 | Товары       |              |
|     | 5                                                              | БАДВАЙЗЕР 0, | ~   | 46,000     | 2 608,74 | бут. 0,330 | 41.01 | Товары       |              |
|     | 6                                                              | КРЕМАН ДЕ Л  | ~   | 2,000      | 1 211,86 | бут. 0,750 | 41.01 | Товары       |              |
|     | 7                                                              | САНТА РЕГИН  | ~   | 2,000      | 288,14   | бут. 0,750 | 41.01 | Товары       |              |
|     | 8                                                              | САНТА РЕГИН  | ~   | 2,000      | 355,93   | бут. 0,750 | 41.01 | Товары       |              |
|     | 9                                                              | ОЛВЕНА СОМ   | ~   | 2,000      | 1 610,17 | бут. 0,750 | 41.01 | Товары       |              |
|     | 10                                                             | ОНДАЛАН РИ   | ~   | 2,000      | 1 677,97 | бут. 0,750 | 41.01 | Товары       |              |
|     | 11                                                             | БАРОН ДЕ ВА  | ~   | 2,000      | 254,24   | бут. 0,750 | 41.01 | Товары       |              |
|     | 12                                                             | РАЛЛО НЕРО   | ~   | 2,000      | 677,97   | бут. 0,750 | 41.01 | Товары       |              |
|     | 13                                                             | РАЛЛО КАРТА  | ~   | 2,000      | 677,97   | бут. 0,750 | 41.01 | Товары       |              |
|     |                                                                |              | i . | 2 000      | 1 220 51 | < 0.7F0    | 44.04 |              | $\checkmark$ |
| _   |                                                                |              |     |            |          |            |       |              |              |

# Рис. 43 ORIGINAL SOFTWARE

Затем для загрузки остатков нажмите клавишу Загрузить.

Если при загрузке остатков возникли ошибки, то автоматически откроется закладка «Ошибки», на которой будут описаны возникшие проблемы (см. Рис. 44). При клике мышкой на ячейку закрашенную серым цветом, активизируется строка таблицы остатков вызвавшая ошибку.

| WS Загрузка | 🗴 Загрузка начальных остатков 💶 🗆 🗙                  |  |  |  |  |  |  |
|-------------|------------------------------------------------------|--|--|--|--|--|--|
| Заполнить   | Загрузить                                            |  |  |  |  |  |  |
| Настройки   | Данные Ошибки Документы Созданные объекты Инструкция |  |  |  |  |  |  |
| Nº          | О Описание ошибки                                    |  |  |  |  |  |  |
|             |                                                      |  |  |  |  |  |  |
|             |                                                      |  |  |  |  |  |  |

На закладке «Документы» (см. Рис. 45) выводится список созданных документов ввода остатков с указанием склада и раздела учета. Документ можно открыть для просмотра.

| Заполнить Загон |                           |                                                              |         |
|-----------------|---------------------------|--------------------------------------------------------------|---------|
| Janonina Pariba | ыпр                       |                                                              | <u></u> |
| Настройки Данны | е Ошибки Документы Создан | ные объекты Инструкция                                       |         |
| + Склад         | Вид, учета                | Документ                                                     |         |
| 🛒 Бар           | Товары                    | Ввод начальных остатков Т.ДК00000003 от 31.03.2010 23:59:59  |         |
| 🛒 Кухня         | Товары                    | Ввод начальных остатков Т.ДК.00000004 от 31.03.2010 23:59:59 |         |

Рис. 45

На закладке «Созданные объекты» (см. Рис. 46) отображаются новые сформированные элементы.

| U | <sup>008</sup> Загрузка начальных остатков   |       |           |            |               |        |             | _ [        | × |    |
|---|----------------------------------------------|-------|-----------|------------|---------------|--------|-------------|------------|---|----|
|   | Заполнить Загрузить                          |       |           |            |               |        |             |            |   |    |
|   | Настр                                        | оойки | Данные    | Ошибки     | Документы     | Создан | ные объекты | Инструкция |   | _  |
|   | N                                            | Вид   |           |            |               |        | Ссылка      |            |   |    |
|   | 1                                            | Справ | очник ссь | ілка: Скла | цы (места хра | нения) | Бар         |            |   | 11 |
|   | 2 Справочник ссылка: Склады (места хранения) |       |           |            |               | нения) | Кухня       |            |   | 11 |
|   |                                              |       |           |            |               |        |             |            |   | 11 |
|   |                                              |       |           |            |               |        |             |            |   |    |

Рис. 46

На закладке «Инструкция» частично даны разъяснения по содержимому закладок окна Загрузка начальных остатков (см. Рис. 47).

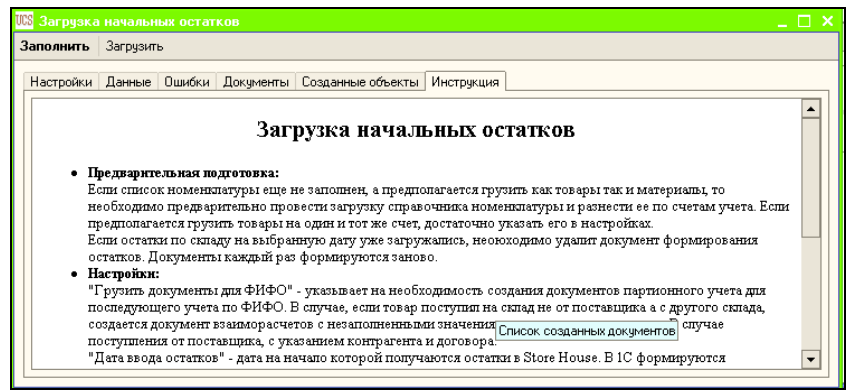

Рис. 47

# 2.8 Заполнение счетов учета номенклатуры и контрагентов по умолчанию

| контрагентов по умолчанию нажмите клавишу<br>Заполнение счетов учета номенклатуры и контрагентов по умолчанию. На | Для за                                                             | аполнения | счетов у  | чета ном | енклатуры и |  |  |  |
|----------------------------------------------------------------------------------------------------|--------------------------------------------------------------------|-----------|-----------|----------|-------------|--|--|--|
| Заполнение счетов учета номенклатуры и контрагентов по умолчанию . На                                             | контрагентов                                                       | по        | умолчанию | нажмит   | ге клавишу  |  |  |  |
|                                                                                                    | Заполнение счетов учета номенклатуры и контрагентов по умолчанию Н |           |           |          |             |  |  |  |

экране откроется окно, представленное на Рис. 48.

| 18 Установка счетов учета номенклатуры и контрагентов *                                                                            |          |          |          |          |          |          |  |  |
|----------------------------------------------------------------------------------------------------|----------|----------|----------|----------|----------|----------|--|--|
| Счета номенклатуры Счета контрагентов                                                                                              |          |          |          |          |          |          |  |  |
| Для установленных параметров в базе есть счета<br>учета расчетов с контрагентами<br>Действия - 😫 🔄 💐 📾 🕅 🏹 🗑 🗑 - 🌾 🔯 Создать счета |          |          |          |          |          |          |  |  |
| Организация Контрагент Договор Вид расчетов по договору                                                                            | Счет уче | Счет уче | Счет уче | Счет уче | Счет уче | Счет уче |  |  |
|                                                                                                    | 60.01    | 60.02    | 62.01    | 62.02    | 76.09    | 76.05    |  |  |
| 🖂 Расчеты в иностранной в                                                                                                    | 60.21    | 60.22    | 62.21    | 62.22    | 76.29    | 76.25    |  |  |
| 🖂 Расчеты в валюте реглам                                                                                                    | i 60.01  | 60.02    | 62.01    | 62.02    | 76.09    | 76.05    |  |  |
| 🖂 Расчеты в условных един                                                                                                    | 60.31    | 60.32    | 62.31    | 62.32    | 76.39    | 76.35    |  |  |
|                                                                                                    |          |          |          |          |          |          |  |  |

#### Рис. 48

На закладках «Счета номенклатуры» и «Счета контрагентов» выводится информация о том, есть ли в базе 1С данные о счетах учета номенклатуры и/или контрагентов,

которые будут подставляться в загружаемые документы. Если можно создать, ланных запись нажав нет. клавиши Создать счета Созданная запись соответствует счетам учета продукции. Если из Store House выгружается готовой номенклатура, учитываемая как материалы, то для нее нужно создавать отдельную запись. Для контрагентов по умолчанию созданы две записи для рублевого валютного учета. Если расчеты ведутся в иностранной валюте, то вторая запись может быть удалена.

# 2.9 Загрузка документов

Важно!!! Для Бухгалтерии предприятия 8.1 и 8.2 редакции 1.6 при загрузке данных по ставкам НДС выгружаются ТОЛЬКО приходные накладные не зависимо от заполненного фильтра.

После создания Служебных реквизитов (см. п.2.1), загрузки и синхронизации справочников Store House V4 и 1С (см. п.п. 2.4, 2.5) можно производить загрузку документов. Для этого необходимо в окне «Загрузка документов из Store House» выбрать закладку «Настройки» (см. Рис. 49) и указать всю необходимую информацию.

Загрузка и сопоставление *Складов* происходит при загрузке документов. Если в базе 1С склады были уже созданы, то возможна синхронизация складов по наименованию, для этого наименования складов полностью должны совпадать в Store House и в 1С и вид склада в 1С должен быть «Оптовый»

## UCS Связь Store House с 1С Руководство пользователя

| 🌃 Загрузка документов из   | Store House 5.01                        |                            | _ 🗆 ×                     |
|----------------------------|-----------------------------------------|----------------------------|---------------------------|
| Документы Настройки Изме   | ненные объекты Дополнительны            | ые возможности             |                           |
| 🕂 🐧 Остальные настройки    | Выгрузка в Store House 🕐                |                            |                           |
| СФильтр                    |                                         |                            | Дополнительно             |
| Приходные накладные        | <ul> <li>Расходные накладные</li> </ul> | 🗹 Внутренние перемещения 📝 | 🔄 🔲 Загружать входящие СФ |
| 🗸 Сличительные ведомости   | 🖌 Комплектации                          | 🖌 Акты переработки 👘       | 📃 Загружать исходящие СФ  |
| 🗸 Декомплектации           | 🗹 Возвраты поставщику                   | 🗸 Списания товара          |                           |
| Описание вариантов загрузк | и документов                            |                            |                           |
| Параметры загрузки доку    | ментов                                  |                            |                           |
| 🗸 Проводить документы      | 🗌 Сумма включает НДС                    |                            |                           |
|                            | 🗌 НДС включен в стоимость               |                            |                           |
| Начальное заполнение ба    | зы                                      |                            |                           |
| Загруз                     |                                         |                            |                           |
| Загру                      |                                         |                            |                           |
| Заполнение с               | четов учета номенклатуры и контр        | агентов по умолчанию       |                           |
| L                          |                                         |                            |                           |

Рис. 49

В поле «Фильтр» флажками необходимо отметить типы накладных, которые нужно загрузить из Store House в 1С. Клавиша позволяет проставить флаги для всех типов накладных. Клавиша позволяет снять флаги со всех типов документов. Клавиша позволяет инвертировать флаги на всех видов документов.

При нажатии на ссылку *«Описание вариантов загрузки документов»* откроется окно-справка, в котором прописаны варианты загрузки документов из Store House в 1С (см. Рис. 50)

|  | <b>₽</b> | Инст | грукции | по | загрузке |
|--|----------|------|---------|----|----------|
|--|----------|------|---------|----|----------|

## Варианты загрузки документов из Store House в 1С

| Документ Store House   | Документы 1С                | Примечания                                 |
|------------------------|-----------------------------|--------------------------------------------|
| Приходная накладная    | Поступление товаров и услуг | (по умолчанию)                             |
|                        | Авансовый отчет             | если в Store House у документа установлена |
|                        |                             | бухгалтерская операция "Авансовый отчет"   |
| Расходная накладная    | Реализация товаров и услуг  | (по умолчанию)                             |
|                        | Отчет о розничных продажах  | если в Store House у документа установлена |
|                        |                             | бухгалтерская операция "Розничная          |
|                        |                             | продажа"                                   |
|                        | Списание товаров            | если в Store House у документа установлена |
|                        |                             | бухгалтерская операция "Списание"          |
|                        | Возврат товаров поставщику  | если в Store House у документа установлена |
|                        |                             | бухгалтерская операция "Возврат            |
|                        |                             | поставщику"                                |
| Комплектация           | Требование накладная +      | (по умолчанию)                             |
|                        | Отчет производства за смену |                                            |
| Сличительная ведомость | Инвентаризация товаров на   | Если в настройках документов для           |
|                        | складе                      | инвентаризации установлен переключатель    |
|                        |                             | "Грузить фактическое количество и сумму"   |
|                        | Оприходование товаров       | Если в настройках документов для           |
|                        | +Списание товаров           | инвентаризации установлен переключатель    |
|                        |                             | "Грузить излишки и недостачи"              |
| Внутренее перемещение  | Перемещение товаров         | (по умолчанию)                             |
| Акт переработки        | Требование накладная +      | (по умолчанию)                             |
|                        | Отчет производства за смену |                                            |
| Декомплектация         | Требование накладная +      | (по умолчанию)                             |
|                        | Отчет производства за смену |                                            |
| Возврат товара         | Возврат товаров поставщику  | (по умолчанию)                             |
| Camooning assess       | Caucouve goponop            | (10 11401100)                              |

Рис. 50

В поле «Дополнительно» флаг «Загружать входящие СФ» позволит загрузить из Store House в 1С входящие счетафактуры.

Флаг «Загружать исходящие СФ» позволит загрузить из Store House в 1С исходящие счета-фактуры.

Флаг «Сумма включает НДС» устанавливает способ загрузки сумм в документы (с учетом НДС, или без учета НДС). То есть, если данный флаг выставлен, то в программе 1 С будет выровнена сумма включая НДС и сумма НДС с

программой Store House. Если данный флаг отсутствует, то будет выровнена сумма без НДС и сумма НДС.

Флаг «Проводить документы» означает, что загруженные документы из Store House в 1С будут иметь статус «проведенные».

Флаг «*НДС включен в стоимость*» - НДС не выделяется отдельно в 19 счет, а попадает в стоимость товара на складе.

**Внимание!** Если в программе 1С изменить номер загруженного документа, то при следующей выгрузке такой документ будет загружен, как новый.

Начиная с версии загрузки 5.01, изменен способ сопоставления документов Store House V4 и 1С.

После заполнения всех необходимых полей перейдите на 52). «Документы» (см. закладку Рис. B поле ⊞ Период с: . . 🖽 по: укажите период, за который произвести загрузку Даты необходимо данных. можно воспользоваться выбором вручную или выставить ИЗ календаря (см. Рис. 51), который вызывается по нажатию на кнопку

| -  | H  | юяб | брь | 200 | 9    | **  |
|----|----|-----|-----|-----|------|-----|
| Πн | Вт | Ср  | Чт  | Πт  | Cб   | Вc  |
| 26 | 27 | 28  | 29  | 30  | 31   | 1   |
| 2  | 3  | 4   | 5   | 6   | 7    | 8   |
| 9  | 10 | 11  | 12  | 13  | 14   | 15  |
| 16 | 17 | 18  | 19  | 20  | 21   | 22  |
| 23 | 24 | 25  | 26  | 27  | 28   | 29  |
| 30 | 1  | 2   | 3   | 4   | 5    | 6   |
|    | 1  | ноя | бря | 120 | 09 r | . 🕶 |
|    |    | _   |     |     |      |     |

Рис. 51

В поле «Отбор по складу Store House» можно отфильтровать список документов по складу Store House. В

список попадут только те документы, у которых данный склад указан в качестве поставщика или получателя.

Если в одной базе Store House ведется несколько организаций, а загрузку в 1С осуществляют для разных организаций, то для быстрого выбора организации, для которой будут загружены документы, можно использовать поле «Организация»

Затем нажмите клавишу Заполнить. После этого на экране отобразятся накладные, созданные в программе Store House (см. Рис. 52).

| 🚾 Загрузка документов из Store House 5.01 🛛 📃 🗖 🔀                                       |                                                 |                                                                                                    |                                                                                                    |                                                                                                    |                                                                                                    |                                                                                                    |                                                                                                    |                                                                                                    |                                                                                                    | □ ×                                                                                                    |                                                                                                    |                                                                                                    |
|-----------------------------------------------------------------------------------------|-------------------------------------------------|----------------------------------------------------------------------------------------------------|----------------------------------------------------------------------------------------------------|----------------------------------------------------------------------------------------------------|----------------------------------------------------------------------------------------------------|----------------------------------------------------------------------------------------------------|----------------------------------------------------------------------------------------------------|----------------------------------------------------------------------------------------------------|----------------------------------------------------------------------------------------------------|----------------------------------------------------------------------------------------------------|----------------------------------------------------------------------------------------------------|----------------------------------------------------------------------------------------------------|
| Документы Настройки Измененные объекты Дополнительные возможности                       |                                                 |                                                                                                    |                                                                                                    |                                                                                                    |                                                                                                    |                                                                                                    |                                                                                                    |                                                                                                    |                                                                                                    |                                                                                                    |                                                                                                    |                                                                                                    |
| 🛨 База подключена Период с: 01.02.2009 🕮 🗘 по: 07.02.2009 🕮 🗘 Заполнить 🚀 🗗 🕼 Загрузить |                                                 |                                                                                                    |                                                                                                    |                                                                                                    |                                                                                                    |                                                                                                    |                                                                                                    |                                                                                                    |                                                                                                    |                                                                                                    |                                                                                                    |                                                                                                    |
| Отбор по складу Store House: Ф х Организация: Наша организация                          |                                                 |                                                                                                    |                                                                                                    |                                                                                                    |                                                                                                    |                                                                                                    |                                                                                                    |                                                                                                    |                                                                                                    |                                                                                                    |                                                                                                    |                                                                                                    |
|                                                                                         | Тиг                                             | V                                                                                                    | SH                                                                                                    | Дата                                                                                                    | Ho                                                                                                    | мер                                                                                                    | Вал                                                                                                    | Сумма                                                                                                    | Поставщик                                                                                                    | Получатель                                                                                                    | Бух.Операция                                                                                                    | ^                                                                                                    |
| 1                                                                                       | п/н                                             | •                                                                                                    | Ľ                                                                                                    | 01.02.2009 8:08:                                                                                                    | 32 1                                                                                                    |                                                                                                    | руб                                                                                                    | 2 872,00                                                                                                    | Мега фуд                                                                                                    | Склад хранения                                                                                                    | Авансовый отчет                                                                                                    |                                                                                                    |
| 2                                                                                       | п/н                                             | ✓                                                                                                    | ľ                                                                                                    | 01.02.2009 8:08:                                                                                                    | 37 26                                                                                                    |                                                                                                    | руб                                                                                                    | 1 752,00                                                                                                    | Пепсико                                                                                                    | Склад хранения                                                                                                    |                                                                                                    |                                                                                                    |
| 3                                                                                       | п/н                                             | ~                                                                                                    | Ľ                                                                                                    | 02.02.2009 8:08:                                                                                                    | 32   36                                                                                                    | i                                                                                                    | руб                                                                                                    | 945,50                                                                                                    | Метро Кэш энд К                                                                                                    | Склад хранения                                                                                                    |                                                                                                    |                                                                                                    |
| 4                                                                                       | п/н                                             | •                                                                                                    | ľ                                                                                                    | 02.02.2009 8:08:                                                                                                    | 37 пн                                                                                                    | 18                                                                                                    | руб                                                                                                    | 708,00                                                                                                    | Фруктовая почта                                                                                                    | Склад хранения                                                                                                    |                                                                                                    |                                                                                                    |
| 5                                                                                       | п/н                                             | •                                                                                                    | ľ                                                                                                    | 03.02.2009 8:08:                                                                                                    | 32 2                                                                                                    |                                                                                                    | руб                                                                                                    | 5 902,00                                                                                                    | Рамстор                                                                                                    | Бар                                                                                                    |                                                                                                    |                                                                                                    |
| 6                                                                                       | в/п                                             | •                                                                                                    | ٦Ý                                                                                                    | 03.02.2009 8:08:                                                                                                    | 37 27                                                                                                    | •                                                                                                    |                                                                                                    | 790,00                                                                                                    | Склад хранения                                                                                                    | Бар                                                                                                    |                                                                                                    |                                                                                                    |
| 7                                                                                       | р/н                                             | •                                                                                                    | Ľ                                                                                                    | 03.02.2009 8:08:                                                                                                    | 42 рн                                                                                                    | 16                                                                                                    | руб                                                                                                    |                                                                                                    | Склад хранения                                                                                                    | Списание порчи                                                                                                    | Списание                                                                                                    |                                                                                                    |
| 8                                                                                       | п/н                                             | •                                                                                                    | Ľ                                                                                                    | 04.02.2009 8:08:                                                                                                    | 32 12                                                                                                    | !                                                                                                    | руб                                                                                                    | 694,50                                                                                                    | Рамстор                                                                                                    | Склад хранения                                                                                                    |                                                                                                    |                                                                                                    |
| 9                                                                                       | п/н                                             | •                                                                                                    | ٦Ý                                                                                                    | 04.02.2009 8:08:                                                                                                    | 37 4                                                                                                    |                                                                                                    | руб                                                                                                    | 3 520,00                                                                                                    | Эмборг                                                                                                    | Склад хранения                                                                                                    |                                                                                                    |                                                                                                    |
| 10                                                                                      | р/н                                             | ~                                                                                                    | Ľ                                                                                                    | 04.02.2009 8:08:                                                                                                    | 40 35                                                                                                    | i                                                                                                    | руб                                                                                                    | 57,50                                                                                                    | Склад хранения                                                                                                    | 12312                                                                                                    | Списание                                                                                                    | ~                                                                                                    |
| Загруженные документы:                                                                  |                                                 |                                                                                                    |                                                                                                    |                                                                                                    |                                                                                                    |                                                                                                    |                                                                                                    |                                                                                                    |                                                                                                    |                                                                                                    |                                                                                                    |                                                                                                    |
| Документ 1С                                                                             |                                                 |                                                                                                    |                                                                                                    |                                                                                                    |                                                                                                    |                                                                                                    |                                                                                                    |                                                                                                    |                                                                                                    |                                                                                                    |                                                                                                    |                                                                                                    |
|                                                                                         |                                                 |                                                                                                    |                                                                                                    |                                                                                                    |                                                                                                    |                                                                                                    |                                                                                                    |                                                                                                    |                                                                                                    |                                                                                                    |                                                                                                    |                                                                                                    |
| ш۲                                                                                      | бкі                                             | 4:                                                                                                    |                                                                                                    |                                                                                                    |                                                                                                    |                                                                                                    |                                                                                                    |                                                                                                    |                                                                                                    |                                                                                                    |                                                                                                    |                                                                                                    |
|                                                                                         | N≗                                              | Вид                                                                                                    | док                                                                                                    | умента 🔢 Опи                                                                                                    | сание с                                                                                                    | ошибн                                                                                                    | ки                                                                                                    |                                                                                                    |                                                                                                    |                                                                                                    |                                                                                                    |                                                                                                    |
|                                                                                         |                                                 |                                                                                                    |                                                                                                    |                                                                                                    |                                                                                                    |                                                                                                    |                                                                                                    |                                                                                                    |                                                                                                    |                                                                                                    |                                                                                                    |                                                                                                    |
|                                                                                         |                                                 |                                                                                                    |                                                                                                    |                                                                                                    |                                                                                                    |                                                                                                    |                                                                                                    |                                                                                                    |                                                                                                    |                                                                                                    |                                                                                                    |                                                                                                    |
|                                                                                         | Зк<br>ок<br>1 2 3<br>4 5 6<br>7 8<br>9 10<br>аг | Загру<br>окуме<br>Баз<br>бор пи<br>1 п/н<br>2 п/н<br>3 п/н<br>4 п/н<br>5 п/н<br>6 в/п<br>7 р/н<br>8 п/н<br>9 п/н<br>10 р/н<br>10 р/н<br>Док | Загрузк.<br>окументы<br>База по<br>тбор по ск.<br>Тип∨<br>2 п/н ✓<br>2 п/н ✓<br>3 п/н ✓<br>4 п/н ✓<br>5 п/н ✓<br>4 п/н ✓<br>5 п/н ✓<br>6 в/п ✓<br>7 р/н ✓<br>8 п/н ✓<br>9 п/н ✓<br>10 р/н ✓<br>агруженн<br>Докуме | Загрузка до<br>окументы На<br>База подкли<br>тбор по складу<br>Тип/У СМ<br>2 п/н ✓ Ў<br>2 п/н ✓ Ў<br>4 п/н ✓ Ў<br>5 п/н ✓ Ў<br>8 п/н ✓ Ў<br>8 п/н ✓ Ў<br>9 п/н ✓ Ў<br>9 п/н ✓ Ў<br>9 п/н ✓ Ў<br>10 р/н ✓ Ў<br>агруженные<br>Документ 1 | Загрузка документов из S<br>окументы Настройки Измен<br>База подключена Период о<br>тбор по складу Store House:<br>Тил'V SH Дата<br>1 л/н ✓ ☑ 01.02.2009 8:08:<br>2 л/н ✓ ☑ 01.02.2009 8:08:<br>3 л/н ✓ ☑ 02.02.2009 8:08:<br>5 л/н ✓ ☑ 02.02.2009 8:08:<br>5 л/н ✓ ☑ 02.02.2009 8:08:<br>5 л/н ✓ ☑ 03.02.2009 8:08:<br>8 л/н ✓ ☑ 03.02.2009 8:08:<br>8 л/н ✓ ☑ 03.02.2009 8:08:<br>8 л/н ✓ ☑ 04.02.2009 8:08:<br>9 л/н ✓ ☑ 04.02.2009 8:08:<br>агруженные документы:<br>Документ 1С<br>шибки:<br>N: Вид документа Зда Опи | Загрузка документов из Store H<br>окументы Настройки Измененные<br>База подключена Период с: 01.02<br>тбор по складу Store House:<br>Тил/V SH Дата Но<br>1 л/н ♥ 101.02.2009 8:08:32 1<br>2 л/н ♥ 101.02.2009 8:08:32 36<br>4 п/н ♥ 101.02.2009 8:08:32 36<br>4 п/н ♥ 101.02.2009 8:08:32 36<br>4 п/н ♥ 101.02.2009 8:08:32 36<br>4 п/н ♥ 102.02.2009 8:08:32 36<br>4 п/н ♥ 102.02.2009 8:08:32 36<br>4 п/н ♥ 102.02.2009 8:08:32 36<br>5 n/н ♥ 103.02.2009 8:08:32 36<br>5 n/н ♥ 103.02.2009 8:08:32 36<br>5 n/н ♥ 104.02.2009 8:08:32 4<br>8 n/н ♥ 104.02.2009 8:08:32 4<br>10 p/н ♥ 104.02.2009 8:08:40 35<br>агруженные документы:<br>Документ 1С<br>Вид документа 10 Писание обращение 10 Писание обращение 10 Писание 10 Писани | Загрузка документов из Store House<br>окументы Настройки Измененные объ<br>База подключена Период с: 01.02.2003<br>гбор по складу Store House:<br>Тил/V SH Дата Номер<br>1 л/н ☑ 10.02.2009 8:08:32 1<br>2 л/н ☑ 10 01.02.2009 8:08:32 36<br>3 л/н ☑ 10 02.2009 8:08:37 1<br>2 л/н ☑ 10 02.2009 8:08:32 36<br>4 л/н ☑ 10 02.2009 8:08:37 1<br>5 л/н ☑ 10 02.2009 8:08:37 27<br>7 р/н ☑ 10 02.2009 8:08:37 27<br>7 р/н ☑ 10 02.2009 8:08:37 27<br>7 р/н ☑ 10 02.2009 8:08:37 27<br>7 р/н ☑ 10 02.2009 8:08:37 27<br>7 р/н ☑ 10 02.2009 8:08:37 27<br>9 л/н ☑ 10 02.2009 8:08:37 27<br>9 л/н ☑ 10 02.2009 8:08:37 4<br>10 р/н ☑ 10 40.02.2009 8:08:37 4<br>10 р/н ☑ 10 40.02.2009 8:08:40 35<br>агруженные документы:<br>Документ 1С<br>шибки:<br>N: Вид документа 10 0000 | Загрузка документов из Store House 5.01           окументы         Настройки         Измененные объекты           База подключена         Период с. 01.02.2009 (С. 01.02.2009 (С. 01.02.200) (С. 01.02.200 | Загрузка документов из Store House 5.01<br>окументы Настройки Измененные объекты Дополнит<br>База подключена Период с. 01.02.2009 | Загрузка документов из Store House 5.01           окументы         Настройки         Измененные объекты         Дополнительные возможност           База подключена         Период с:         01.02.2009         •         •         ×         3           rбор по складу Store House:         •         ×         Организация         3           Тил V         SH         Дата         Номер Вал Сумма         Поставшик         3           1 л/н ✓         ✓         01.02.2009 8:08:32         1         руб         2.872.00         Пепсико           2 л/н ✓         ✓         01.02.2009 8:08:32         1         руб         2.872.00         Пепсико           3 л/н ✓         ✓         01.02.2009 8:08:32         36         руб         1752.00         Пепсико           3 л/н ✓         ✓         02.02.2009 8:08:32         36         руб         945,50         Метро Кэш энд К           4 л/н ✓         ✓         03:02.2009 8:08:32         2         руб         5 902.00         Рамстор           6 в/п ✓         ✓         03:02.2009 8:08:32         12         руб         6 945.00         Рамстор           9 л/н ✓         ✓         03:02.2009 8:08:32         12         руб         5 75.50 <t< th=""><th>Загрузка документов из Store House 5.01           окументы         Настройки         Измененные объекты         Дополнительные возможности           База подключена         Период с: 01.02.2009 () () () () () () () () () () () () ()</th><th>Загрузка документов из Store House 5.01         окументы       Настройки       Измененные объекты       Дополнительные возможности         База подключена       Период с: 01.02.2009 (0.7.02.2009 (0.7.02.2009) (0.7.02.2009) (0.7</th></t<> | Загрузка документов из Store House 5.01           окументы         Настройки         Измененные объекты         Дополнительные возможности           База подключена         Период с: 01.02.2009 () () () () () () () () () () () () () | Загрузка документов из Store House 5.01         окументы       Настройки       Измененные объекты       Дополнительные возможности         База подключена       Период с: 01.02.2009 (0.7.02.2009 (0.7.02.2009) (0.7.02.2009) (0.7 |

Рис. 52

В список выводятся все накладные, введенные в Store House (активные Ш и неактивные Ш).

В колонке *«Бух. Операция»* выводится название бухгалтерской операции Store House для контроля типов создаваемых документов в 1С. Если колонка не отображается,

настройте таблицу используя функцию всплывающего меню Настроить список.

Флагами 🗹 отмечаем те документы, которые необходимо выгрузить из Store House в программу 1С. Клавиша 🔗 позволяет установить флаги для всех типов документов. Клавиша 🗇 позволяет снять флаги со всех типов документов. Клавиша І позволяет инвертировать флаги на всех документах.

Когда все необходимые поля заполнены, нажимаем клавишу Загрузить.

Перед загрузкой документов система проверяет соответствие названий организаций в Store House V4 и 1С. Если наименования не совпадают, то система выдаст предупреждение (см. Рис. 53)

| 1С:Предприятие                                           |                         |                          |                         |                               | × |
|----------------------------------------------------------|-------------------------|--------------------------|-------------------------|-------------------------------|---|
| Наименование предприятия Store  <br>Продолжить загрузку? | House: "OOO БАНК ВТБ" н | не совпадает с наименова | анием организации в 1С: | "Торговый дом "Комплексный"". |   |
|                                                          |                         | ОК Отме                  | жна                     |                               |   |
|                                                          |                         | Рис 53                   | SOFTWAR                 | -                             |   |

Данная проверка осуществляется для контроля загрузки данных по нескольким организациям (несколько баз Store House) в единую базу 1С. Сопоставление производится по полям *Наименование организации* пункта *Собственные реквизиты* в Store House и *Наименование организации* выбранной организации 1С

В поле «Загруженные документы» отобразятся документы 1С (см. Рис. 54 и Рис. 55).

# UCS Связь Store House с 1С Руководство пользователя

| 103 Загрузка документов из Store House 5.01 🛛 🚬 🗆 🗙                           |              |            |                     |                  |                  |             |                |  |  |  |
|-------------------------------------------------------------------------------|--------------|------------|---------------------|------------------|------------------|-------------|----------------|--|--|--|
| Документы                                                                     | Настройк     | и Измене   | нные объекты 🏾 🕽    | Дополнительные в | зозможности      |             |                |  |  |  |
| 🛨 Rest2 Период с: 01.04.2011 🖺 🗘 по: 30.04.2011 🗎 🗘 Заполнить 🚀 🗇 💭 Загрузить |              |            |                     |                  |                  |             |                |  |  |  |
| Отбор по скл                                                                  | ıaдy Store H | louse:     |                     | 🔻 🗙 Opra         | анизация: Наша ( | организация |                |  |  |  |
| N Тип V                                                                       | SH Дата      |            | Номер               | Валюта           | Сумма            | Поставщик   | Получатель     |  |  |  |
| 1 п/н 🗸                                                                       | 02.04        | .2011 8:08 | пн2                 | руб              | 5 990,00         | БирБаух     | Склад хранения |  |  |  |
| 2 п/н 🗸                                                                       | 02.04        | .2011 8:08 | пн4                 | руб              |                  | БирБаух     | Склад хранения |  |  |  |
| 3 п/н 🗸                                                                       | 22.04        | .2011 8:08 | пн6                 | руб              | 13 433,65        | Пепсико     | Бар            |  |  |  |
| 4 р/н 🗸                                                                       | 27.04        | .2011 8:08 | рн4                 | руб              | 2 000,00         | Бар         | Пепсико        |  |  |  |
|                                                                               |              |            |                     |                  |                  |             |                |  |  |  |
| Загруженн                                                                     | ые докум     | енты:      |                     |                  |                  |             |                |  |  |  |
| Докумен                                                                       | -т 1C        |            |                     |                  |                  |             |                |  |  |  |
| 🗹 Авансов                                                                     | зый отчет 9  | 0000000745 | 5 от 02.04.2011 8:0 | )8:32            |                  |             |                |  |  |  |
|                                                                               |              |            |                     |                  |                  |             |                |  |  |  |
|                                                                               |              |            |                     |                  |                  |             |                |  |  |  |
| Ошибки:                                                                       |              |            |                     |                  |                  |             |                |  |  |  |
| № Вид документа 🛐 Описание ошибки                                             |              |            |                     |                  |                  |             |                |  |  |  |
|                                                                               |              |            |                     |                  |                  |             |                |  |  |  |
|                                                                               |              |            |                     |                  |                  |             |                |  |  |  |
|                                                                               |              |            |                     |                  |                  |             |                |  |  |  |
| <                                                                             |              |            |                     |                  |                  |             | >              |  |  |  |
|                                                                               |              |            |                     | Duo 54           |                  |             |                |  |  |  |
|                                                                               |              |            |                     | гис. 34          |                  |             |                |  |  |  |

🊾 Загрузка документов из Store House 5.01 × Документы Настройки Измененные объекты Дополнительные возможности Период с: 01.04.2011 🖽 🗘 по: 30.04.2011 🖽 🗘 ... Заполнить 🛷 🗗 🕼 Ð Rest2 Загрузить 🔻 🗙 Организация: Наша организация Отбор по складу Store House: N Tun V SH Дата Валюта Сумма Поставщик Номер Получатель 1 п/н 🔽 🛒 02.04.2011 8:08... пн2 5 990,00 БирБаух руб Склад хранения 2 п/н 🗸 📃 02.04.2011 8:08... пн4 руб БирБаух Склад хранения 3 п/н 🔽 💓 22.04.2011 8:08... пнб 13 433,65 Пепсико руб Бар 4 р/н 🗸 💓 27.04.2011 8:08... рн4 2 000,00 Бар Пепсико руб Загруженные документы: Документ 1С Реализация товаров и услуг \$0000000759 от 27.04.2011 8:08:32 Ошибки: Nº Вид документа 🛐 Описание ошибки

Рис. 55

Если загрузка произошла с ошибкой, то её описание можно увидеть в поле «*Ошибки*».

Для редакции Бухгалтерии 1.6 при загрузке данных по ставкам НДС из программы Store House выгружаются только приходные накладные.

Для редакции Бухгалтерии 2.0 при загрузке по ставкам НДС выгружаются все документы.

Т.к. загрузка по ставкам НДС предполагает ведение только суммового учета, то для корректного формирования документов в 1С с версии загрузки 4.07 количество приравнивается к сумме и цена за единицу номенклатуры равняется 1. При формировании справочника номенклатуры ед. изм. подставляется шт.

Начиная с версии загрузки 5.01, изменен способ сопоставления документов Store House V4 и 1С.

В документ 1С добавлен дополнительный реквизит (см. Рис. 56) для сопоставления документов. Наименование реквизита состоит из общей части «StoreHouse\_RID» и индивидуальной части ключа, который задается в отдельном файле настроек. Файл настроек ключей должен называться «keys.num» и лежать в той же папке, что и файл обработки.

Если необходимо грузить данные из нескольких баз Store House V4, то для каждой из них надо создать отдельную папку, в которую скопировать файл обработки (ShTo1C.epf), файл настроек (settings.ini) и файл ключей (keys.num). В первой строке файла ключей после «Документы:» нужно указать индивидуальную часть ключа базы. Например «1» (код может состоять из букв и цифр без пробелов). Тогда для данной базы House V4 будет создан индивидуальный Store ключ документов с названием «StoreHouse\_RID1». Это позволит различать документы, загружаемые из разных баз Store House V4 в одну и ту же базу 1С.

UCS Связь Store House с 1С Руководство пользователя

| 🗟 Поступление товаров и услуг: Покупка, комиссия. Проведен 📃 🗖 📉 |                      |             |                |              |                      |  |  |  |  |
|------------------------------------------------------------------|----------------------|-------------|----------------|--------------|----------------------|--|--|--|--|
| Операция 👻 Це                                                    | ены и валюта Действ  | зия 🗸 🛃 🙀   | 🔁 🛃 💺          | 🤻 🗐 🗽        | 2                    |  |  |  |  |
| Номер:                                                           | S00000024 or: 01.02. | 2009 8:08:0 |                |              | StoreHouse_RID2: 247 |  |  |  |  |
| Организация:                                                     | Rest2                | Q           | Контрагент:    | Пепсико      |                      |  |  |  |  |
| Склад:                                                           | Склад хранения       | Q           | Договор:       | StoreHouse Д | оговор с поставш 🔍   |  |  |  |  |
|                                                                  |                      |             | Зачет авансов: | Автоматичес  | к                    |  |  |  |  |

Рис. 56

Для перехода со старых версий обработки необходимо переписать значения ключей в новый формат (см. п.п. 2.10)

# 2.10 Дополнительные возможности

# 2.10.1 Сопоставление документов при переходе на версию загрузки 5.01

Начиная с версии загрузки 5.01, изменен способ сопоставления документов Store House V4 и 1С.

Для перехода со старых версий обработки необходимо переписать значения ключей в новый формат. Для этого нужно в основной форме открыть закладку *«Дополнительные* возможности» и выбрать пункт *«Корректировка* сопоставления документов при переходе на версию 5.1» (см. Рис. 57).

| <mark>WS</mark> Загрузка                                           | документа    | в из Store House 5.0          | _ <b>_</b> ×                    |                                       |  |  |  |  |  |  |  |
|--------------------------------------------------------------------|--------------|-------------------------------|---------------------------------|---------------------------------------|--|--|--|--|--|--|--|
| Документы                                                          | Настройки    | Измененные объекты            | Дополнительные возможности      |                                       |  |  |  |  |  |  |  |
| Корректировка сопоставления документов при переходе на версию 5.1) |              |                               |                                 |                                       |  |  |  |  |  |  |  |
| <u>Очистка соп</u>                                                 | оставления д | <u>окументов (для докумен</u> | тов сопоставленных при помощи ; | дополнительных свойств объектов в 1С) |  |  |  |  |  |  |  |
|                                                                    |              |                               |                                 |                                       |  |  |  |  |  |  |  |
|                                                                    |              |                               |                                 |                                       |  |  |  |  |  |  |  |

Рис. 57

В открывшемся окне (см. Рис. 58) нажмите кнопку Выполнить. Система просчитает количество документов, для которых необходимо провести сопоставление. И пропишет ключ соответствия (см. Рис. 59)

| • коррския                                                                                                    | ровка сопос | тавления д | окументов | Store Hou | ise | _ 🗆 ×    |  |  |
|----------------------------------------------------------------------------------------------------|-------------|------------|-----------|-----------|-----|----------|--|--|
| Данную обработку необходимо запустить однократно при<br>переходе на версию 5.01 с более старых версий.<br>После нажатия кнопки "Выполнить" будет произведен поиск<br>всех сопоставленных документов Store House и их<br>сопоставление по номеру (работавшее в старых версиях) будет<br>продублировано сопоставлением по доп. реквизиту 1С,<br>которое применяется начиная с версии 5.01<br>Организация: Rest2 х<br>Если загрузка производилась по нескольким организациям, корректировку нужно провести<br>отдельно по каждой из них. |             |            |           |           |     |          |  |  |
| Выполнить Закрыть                                                                                                    |             |            |           |           |     |          |  |  |
|                                                                                                    |             |            |           |           |     | Carpono  |  |  |
|                                                                                                    |             |            | Рис. 58   | Ц         |     | Carpono  |  |  |
| Служебные сообще                                                                                                    | ния         |            | Рис. 58   | Ľ         |     | Carporto |  |  |

Рис. 59

Если данные грузились по нескольким организациям, корректировку необходимо выполнить для каждой из них.

# 2.10.2 «Обрезание» базы данных Store House V4

С течением времени базу Store House V4 необходимо «обрезать» (удалять все документы до определенной даты). Для этого существует несколько способов (см. Руководство пользователя «Калькуляция и складской учет»). Для корректного продолжения выгрузки документов в ту же базу 1С необходимо очистить сопоставление ранее загруженных документов для того, чтобы новые документы с теми же внутренними идентификаторами не записывались поверх старых в 1С.

Для этого нужно в основной форме открыть закладку «Дополнительные возможности» и выбрать пункт «Очистка сопоставления документов» (см.Рис. 60).

| 🊾 Загрузка документов из Store House !      | .01                               | _ 🗆 ×                                 |
|---------------------------------------------|-----------------------------------|---------------------------------------|
| Документы Настройки Измененные объек:       | ы Дополнительные возможности      |                                       |
| Корректировка сопоставления документов при  | переходе на версию 5.1            |                                       |
| Очистка сопоставления документов (для докум | ентов сопоставленных при помощи ( | дополнительных свойств объектов в 1С) |
|                                             |                                   |                                       |

Рис. 60

В открывшемся окне необходимо выбрать документы, сопоставление которых будет очищено (см. Рис. 61).

Если в одной базе 1С ведется несколько баз Store House V4, то очищение соответствий необходимо произвести только для той базы Store House V4, в которой были удалены документы. Выберите пункт «Очистить сопоставление документов только для одной базы Store House» и нажмите Выполнить

Если одна база 1С соответствует одной базе Store House или удаление документов делалось во всех базах Store House, то можно очистить все сопоставления. Для этого выберите пункт «Очистить сопоставление для всех документов Store House» и нажмите Выполнить

| 🛟 Очистка сопоставления объек                                                                                                    | тов Store House 📃                                                                                       | □ ×    |
|----------------------------------------------------------------------------------------------------|----------------------------------------------------------------------------------------------------|--------|
| Документы                                                                                                    |                                                                                                    |        |
| После нажатия кнопки "Выполнить" в<br>будут очищены. При повторной загруз<br>новые документы 1С. Данное действи<br>обрезании базы Store House | се ссылки на документы Store House<br>ке этих документов будут созданы<br>е рекомендуется выполнять при |        |
| Очистить сопоставление для всех р                                                                                                    | окументов StoreHouse                                                                                    |        |
| <ul> <li>Шчистить сопоставление документ</li> </ul>                                                                                           | эв только для данной базы Store Hou                                                                     | se     |
|                                                                                                    | Выполнить 3                                                                                             | акрыты |

Рис. 61

# 2.11 Измененные объекты

Все изменения, которые были проведены за одну сессию работы выгрузки, можно просмотреть на основной закладке «Измененные объекты» (см. Рис. 62)

| U                                   | 🔀 Загрузка документов из Store House 5.01 🛛 💶 🗙 |     |                                    |                                                             |                                                              |        |  |  |  |
|-------------------------------------|-------------------------------------------------|-----|------------------------------------|-------------------------------------------------------------|--------------------------------------------------------------|--------|--|--|--|
| Документы Настройки Измененные объе |                                                 |     | иенты Настройки Измененные объе    | екты Доп                                                    | олнительные возможности                                      |        |  |  |  |
| L                                   | _                                               |     |                                    |                                                             |                                                              |        |  |  |  |
| L                                   | ٩                                               | 4   | Вид                                | Время                                                       | Ссылка                                                       | ^      |  |  |  |
| L                                   |                                                 | - 7 | Док. "Требование-накладная"        | 14:01:01                                                    | Требование-накладная 0000000002 от 08.08.2011 8:08:32        |        |  |  |  |
| L                                   |                                                 | 8   | Док. "Отчет производства за смену" | 14:01:02                                                    | Отчет производства за смену 0000000002 от 08.08.2011 8:08:32 |        |  |  |  |
| L                                   | 9 Док. "Реализация товаров и услуг"             |     | 14:01:03                           | Реализация товаров и услуг 0000000002 от 08.08.2011 8:08:37 |                                                              |        |  |  |  |
| L                                   | 10 Док. "Реализация товаров и услуг"            |     | 14:01:04                           | Реализация товаров и услуг 0000000003 от 11.08.2011 8:08:32 |                                                              |        |  |  |  |
| L                                   | 11 Док. "Требование-накладная"                  |     | 14:01:05                           | Требование-накладная 0000000003 от 11.08.2011 8:08:37       |                                                              |        |  |  |  |
| L                                   |                                                 | 12  | Док. "Отчет производства за смену" | 14:01:06                                                    | Отчет производства за смену 0000000003 от 11.08.2011 8:08:37 |        |  |  |  |
| L                                   |                                                 | 13  | Док. "Реализация товаров и услуг"  | 14:01:07                                                    | Реализация товаров и услуг 00000000004 от 11.08.2011 8:08:42 |        |  |  |  |
|                                     |                                                 | 14  | Док. "Оприходование товаров"       | 14:01:08                                                    | Оприходование товаров 0000000001 от 12.08.2011 8:08:32 🛛 🔍   |        |  |  |  |
|                                     |                                                 | 15  | Док. "Списание товаров"            | 14:01:09                                                    | Списание товаров 0000000001 от 12.08.2011 8:08:32            |        |  |  |  |
|                                     | Ľ                                               |     |                                    |                                                             | ·                                                            | $\sim$ |  |  |  |

Рис. 62

На данной закладке можно просмотреть список всех измененных в данном сеансе документов и времени их изменения. Из таблицы документы можно открыть для просмотра.

# 3 Описание работы программы

Обработка загрузки данных производит перенос содержимого документов (по суммам с разбивкой по ставкам НДС или с загрузкой всей номенклатуры) из программы Store House V4 в типовую конфигурацию 1С:Бухгалтерия предприятия 8.1 и 8.2.

Если при загрузке данных документы в Store House и 1С расходятся на копейки, то для того чтобы суммы сходились загрузка корректирует суммы в 1С, добавляя копейки к строке с максимальной суммой в документе.

Количество, указанное в документе 1С, напрямую идет в проводки без конвертации и пересчета. Поэтому это количество в базовых единицах измерения товара, указанных в 1С.

- для новых товаров, закачиваемых из Store House, базовая единица 1С = базовой единице Store House

- для уже существующих товаров нужно следить за тем, чтобы базовая единица в 1С была в списке единиц измерения товара в Store House.

Количество из документа Store House попадает в поле «Мест» в 1С. Единица измерения указывается та же, что и в Store House. Поле «Мест» и «Единица измерения» не используются в проводках и нужны только для формирования печатных форм.

При загрузке документов в 1С по ставкам НДС любой документ кроме приходной накладной разворачивается до приходов. Т.е. отслеживается, каким документом было создано поступление товара на склад.

Если поступление было сделано приходной накладной, то НДС берется из документа (если не выставлен флаг в настройках «НДС из карточки товара» см. п.п. 2.2). Если поступление товара оформлено производственным документом, то НДС берется из поля «НДС приходный» карточки товара. Это сделано для того, чтобы списывать со склада те же товары, что на него поступили. Т.е. вполне возможна ситуация когда покупая товар с НДС 10%, его продажа идет с НДС 18%. В этом случае в расходной накладной будет фигурировать продажа Товар НДС 10% по ставке НДС 18%.

НДС продажи не влияет на то, какой товар списывается со склада.

Переносятся следующие документы:

# 3.1 Приходная накладная

«Приходной накладной» Store House V4 соответствует документ «Поступление товаров и услуг».

Единицы измерения для документа «Поступление товаров и услуг» в 1С берутся из документов «Приходная накладная» Store House, но количество пересчитывается в базовую единицу измерения.

Для загрузки «Приходной накладной» Store House V4 как «Авансовый отчет» в программу 1С, в Store House необходимо для таких накладных в поле «Операция» указывать операцию «Авансовый отчет» (см. Рис. 63).

Сопоставление происходит по названию операции. Сама операция в Store House может быть заведена с пустыми проводками (см. Руководство пользователя «Калькуляция и складской учет»). Для работы с 1С важно только наименование операции.

UCS Связь Store House с 1С Руководство пользователя

| 🗎 Приходная н       | акладная "1"        |                    |
|---------------------|---------------------|--------------------|
| Номер:              | 1                   | Дата: 01.02.2009 💌 |
| Заголовок Това      | ары Оплаты Проводки |                    |
| Поставщик:          | Мега фуд            |                    |
| Получатель:         | Склад хранения      |                    |
| Валюта:             | руб 💌               |                    |
| Kype:               | 1,00 руб            | за 1,00 руб        |
| Срок оплаты:        | <b>•</b>            |                    |
| Принял:             |                     |                    |
| Операция:           | Авансовый отчет     | •                  |
| Счет-фактура:       | 1                   |                    |
| Атрибут             | Значение            |                    |
|                     |                     |                    |
|                     |                     |                    |
|                     |                     |                    |
| примечание:         |                     |                    |
|                     |                     |                    |
| 🔽 Активный документ |                     |                    |

Рис. 63

Если в приходной накладной Store House фигурировал товар с бухгалтерской категорией «Возвратная тара» и при указании для 1С вести учет возвратной тары (см.п.п. 2.1.5), то данная позиция будет выгружена в документ «Поступление товаров и услуг» на закладку «Тара». По правилам 1С приходовать тару по нулевой цене запрещено, поэтому в Store House необходимо определить залоговую стоимость тары для каждой приходной накладной или проводить документ в 1С вручную.

# • Приходная Счет-фактура.

Если на приходную накладную в StoreHouse введен документ «Приходная счет-фактура», то в 1С: Бухгалтерии предприятия на основании поступления будет создан документ «Счет-фактура полученный».

# • Номер ГТД и Страна происхождения

Данная функция доступна только для Бухгалтерии 1С редакции 2.0 (версия выгрузки 4.06 и выше) и при загрузке с разбивкой по номенклатуре.

Возможны два способа заполнения полей Номер ГТД и Страна происхождения.

# 1. Заполнение в приходной накладной

В Store House необходимо создать доп. атрибуты спецификаций накладных, два атрибута НомерГТД и СтранаПроисхождения

ВАЖНО! Сопоставление полей происходит по наименованию, поэтому доп. атрибут спецификаций накладных нужно вводить с учетом регистра и без пробелов

# 2. Заполнение в приходной счет-фактуре

При создании счет-фактуры на основе приходной накладной можно внести данную информацию в соответствующие поля счет-фактуры (см. Руководство пользователя «Калькуляция и складской учет»)

Данные загружаются независимо от того стоит ли флаг «загружать входящие СФ» (см. п.п. 2.9)

Если в Store House в качестве страны происхождения указана Россия, после загрузки в 1С в печатной форме счета фактуры будет отображаться «-----». Данные загружаются корректно (это можно проверить, установив видимость поля «Страна происхождения» в поступлении товаров). Такое отображение страны происхождения в печатной форме счетафактуры - особенность реализации 1С.

# • Выгрузка данных по ставкам НДС:

Т.к. загрузка по ставкам НДС предполагает ведение только суммового учета, то для корректного формирования документов в 1С с версии загрузки 4.07 количество приравнивается к сумме и цена за единицу номенклатуры равняется 1. При формировании справочника номенклатуры ед. изм. подставляется шт.

При создании документа в 1С производится анализ бухгалтерской категории товара Store House и значение ставки НДС из накладной, если нет настройки анализировать НДС с карточки товара (см. п.п. 2.2). На этом основании ищется соответствие в списке соответствия номенклатуры по ставкам НДС (см. п.п. 2.2) и записывается сумма для данной позиции из Store House.

Если сумма НДС была введена в Store House в ручную и невозможно высчитать ставку НДС, то ставка НДС будет взята с карточки товара из поля «Закупочный НДС».

Если выставлена настройка «Сворачивать табличные 2.1.2), то произойдет П.П. суммирование (см. части» Объединение одинаковых строки накладных. в (суммирование) происходит следующим признакам: по наименование, единица измерения, НДС. Если ставка указанные параметры будут одинаковы у нескольких строк, при загрузке в документе будет одна просуммированная строка

#### 3.2 Расходная накладная

«Расходной накладной» соответствует документ «Реализация товаров и услуг» в 1С:Бухгалтерии предприятия.

Документ «Реализация товаров и услуг» в 1С загружается из документов «Расходная накладная» Store House в базовых единицах измерения.

Для загрузки «*Pacxodнoй накладной*» Store House V4 как «*Отчет о розничных продажах*» в программу 1С, в Store House необходимо для таких накладных в поле «Операция» указывать операцию «Розничная продажа».

Сопоставление происходит по названию операции. Сама операция в Store House может быть заведена с пустыми проводками (см. Руководство пользователя «Калькуляция и складской учет»). Для работы с 1С важно только наименование операции.

Если у документа «Отчет о розничных продажах» необходимо заполнять табличную часть «Платежные карты и банковские кредиты», то в настройках заполните соответствующие поля (см. п.п. 2.1.4)

#### **GINAL SOFTWARE**

Данная функция доступна для версии загрузки 4.хх для редакции бухгалтерии 2.0.

Для загрузки «Расходной накладной» Store House V4 как программу 1С, в Store House «Списание товаров» В накладных «Операция» необходимо ЛЛЯ таких В поле «Списание». проведенной указывать операцию Сумма себестоимости 1C. документу будет браться по ИЗ рассчитанная по выбранному методу расчета себестоимости в 1С (ФИФО или «по средней»)

Сопоставление происходит по названию операции. Сама операция в Store House может быть заведена с пустыми проводками (см. Руководство пользователя «Калькуляция и

складской учет»). Для работы с 1С важно только наименование операции.

Данная функция доступна для версии загрузки 4.хх для редакции бухгалтерии 2.0.

Для загрузки «*Расходной накладной*» Store House V4 как «*Возврат товаров поставщику*» в программу 1С, в Store House необходимо для таких накладных в поле «Операция» указывать операцию «Возврат поставщику». Сумма проведенной себестоимости по документу будет браться из 1С, рассчитанная по выбранному методу расчета себестоимости в 1С (ФИФО или «по средней»)

Сопоставление происходит по названию операции. Сама операция в Store House может быть заведена с пустыми проводками (см. Руководство пользователя «Калькуляция и складской учет»). Для работы с 1С важно только наименование операции.

Если в расходной накладной Store House фигурировал товар с бухгалтерской категорией «Возвратная тара» и при указании для 1С вести учет возвратной тары (см.п.п. 2.1.5), то данная позиция будет выгружена в документ «Возврат товаров поставщику» на закладку «Тара». Сумма проведенной себестоимости по документу будет браться из 1С, рассчитанная по выбранному методу расчета себестоимости в 1С (ФИФО или «по средней»)

В случае если в накладной отпускная сумма указана как «Списание по себестоимости», НДС рассчитывается из закупочной суммы без налогов и закупочной суммы НДС. Если полученная ставка не соответствует ни одной из существующих, ставка НДС берется из карточки товара (Закупочный % НДС)

Данная функция доступна для версии загрузки 4.07 и выше для редакции бухгалтерии 2.0.

## • Выгрузка данных по ставкам НДС

Т.к. загрузка по ставкам НДС предполагает ведение только суммового учета, то для корректного формирования документов в 1С с версии загрузки 4.07 количество приравнивается к сумме и цена за единицу номенклатуры равняется 1. При формировании справочника номенклатуры ед. изм. подставляется шт.

При загрузке документа «Расходная накладная» из Store House в 1С по ставкам НДС, происходит «раскручивание» одной записи до приходных накладных по методу ФИФО. Отпускные суммы и ставки НДС берутся из расходных накладных, а номенклатура и себестоимость из отчета по формированию себестоимости.

Если в поставках товар фигурировал с разным НДС, то запись будет разделена на соответствующие позиции в 1С. А отпускная цена будет высчитана за единицу, и отпускная сумма каждой списанной поставки будет рассчитана как отпускная цена за единицу умноженная на количество.

Если отпускную ставку НДС высчитать невозможно, то ставка НДС будет взята с карточки товара в Store House из поля «Отпускной НДС»

При загрузке «Расходной накладной» Store House V4 как «Списание товаров» в программу 1С с разбивкой по ставкам НДС. в аналитике счетов документа «Списание товара» количество будет распределено соответственно приходным 1Cпо ФИФО. Итоговая сумма накладным списания импортируется ИЗ Store House И распределяется соответственно количествам.

# • Расходная Счет-фактура.

Если на расходную накладную в StoreHouse введен документ «*Pacxodнaя счет-фактура*», то в 1С: Бухгалтерии предприятия на основании списания будет создан документ «*Счет-фактура выданный*»

# 3.3 Внутреннее перемещение/Акт переработки

Документу «Внутреннее перемещение» Store House соответствует документ «Перемещение товаров» в 1С:Бухгалтерии предприятия.

При перемещении товаров, количество берется из Store House V 4, а порядок вычисления сумм определяется настройками 1С: Бухгалтерии предприятия (ФИФО или по средней).

Поскольку для документа «Акт переработки» Store House в типовой конфигурации 1C: Бухгалтерия предприятия отсутствует документ аналогичного назначения, то вместо него автоматически создаются два документа: «Отчет производства за смену», отражающий оприходование конечных продуктов, и «Требование-накладная», отражающий расход ингредиентов на выпуск готовой продукции. При списании ингредиентов, количество берется из Store House V 4, а порядок вычисления сумм определяется настройками 1C: Бухгалтерии предприятия (ФИФО или по средней).

# • Выгрузка данных по ставкам НДС

Т.к. загрузка по ставкам НДС предполагает ведение только суммового учета, то для корректного формирования документов в 1С с версии загрузки 4.07 количество приравнивается к сумме и цена за единицу номенклатуры равняется 1. При формировании справочника номенклатуры ед. изм. подставляется шт. При загрузке документа «Внутреннее перемещение» из Store House в 1С формируется документ «Перемещение товара», в котором каждая запись Store House «раскручена» до приходов из отчета по формированию себестоимости для определения номенклатуры по ставкам НДС.

При аналитике счетов документа «Перемещение товара» количество будет распределено соответственно приходным накладным 1С по ФИФО. Итоговая сумма перемещения импортируется из Store House и распределяется соответственно количествам.

При загрузке документа «Акт переработки» из Store Ноиsе в 1С формируются два документа:

 «Требование-накладная» - в этом документе каждая запись Store House будет «раскручена» до приходов из отчета по формированию себестоимости для определения номенклатуры по ставкам НДС.

При аналитике счетов документа «Требованиенакладная» количество будет распределено соответственно приходным накладным 1С по ФИФО. Итоговая сумма перемещения импортируется из Store House и распределяется соответственно количествам.

 «Отчет производства за смену» - в этот документ все данные загружаются из Store House. Номенклатура определятся бухгалтерской категорией и закупочной ставкой НДС с карточки товара для товара из части приход «Акт переработки», а сумма берется из приходной части документа «Акт переработки».

# 3.4 Комплектация/Декомплектация

Поскольку в типовой конфигурации 1С: Бухгалтерия предприятия отсутствуют документы аналогичного назначения, то для одного документа Store House (комплектация или декомплектация) автоматически создаются два документа: «Отчет производства за смену», отражающий

оприходование готовых блюд, и «*Требование-накладная*», отражающее расход ингредиентов на выпуск блюд. При списании ингредиентов, количество берется из Store House V 4, а порядок вычисления сумм определяется настройками 1С: Бухгалтерии предприятия (ФИФО или по средней).

## • Выгрузка данных по ставкам НДС

Т.к. загрузка по ставкам НДС предполагает ведение только суммового учета, то для корректного формирования документов в 1С с версии загрузки 4.07 количество приравнивается к сумме и цена за единицу номенклатуры равняется 1. При формировании справочника номенклатуры ед. изм. подставляется шт.

При загрузке документа «Комплектация»/ «Декомплектация» из Store House в 1С формируются два документа:

 «Требование-накладная» - в этом документе отражается расход ингредиентов на выпуск блюд. Каждая запись Store House будет «раскручена» до приходов из отчета по формированию себестоимости для определения номенклатуры по ставкам НДС.

При аналитике счетов документа «Требованиенакладная» количество будет распределено соответственно приходным накладным 1С по ФИФО. Итоговая сумма перемещения импортируется из Store House и распределяется соответственно количествам.

 «Отчет производства за смену» - в этом документе отражается оприходование готовых товаров. Все данные загружаются из Store House. Номенклатура определятся бухгалтерской категорией и закупочной ставкой НДС с карточки товара для товара из части приход «Комплектации»/ «Декомплектации», а сумма берется из приходной части документа «Комплектация»/ «Декомплектация»

#### 3.5 Сличительная ведомость.

В зависимости от настроек загрузки данных (см. п.п. документу «Сличительная ведомость» 2.1.2) будет документ «Инвентаризация товаров на соответствовать складе» в 1С, если выставлен флаг «Грузить фактическое сумму», или документы «Оприходование количество И излишков) оприходования (для и «Списание товаров» товара» (для списания недостач), если выставлен флаг «Грузить излишки и недостачи».

#### 3.5.1 Формирование документа «Инвентаризация товаров на складе»

Данный пункт может быть использован только при загрузке данных с разбивкой по номенклатуре.

При загрузке формируется документ «Инвентаризация товаров на складе». Данный документ загружается всегда непроверенным. Документ полностью соответствует документу «Сличительная ведомость».

Учетное количество, Учетная Сумма – расчетные остатки по данным 1С. Для подсчета учетных остатков используется штатная процедура из 1С (результат ее действия можно посмотреть если нажать в форме инвентаризации кнопку Заполнить - Заполнить по остаткам на складе)

Количество, Сумма – фактические остатки из сличительной ведомости Store House. Поле Цена рассчитывается, как Сумма деленная на Количество. Чтобы данный документ провести необходимо дать команду – оприходовать излишки и списать недостачи.

Если строки в сличительной ведомости в Store House были созданы для устранения отрицательных остатков, то данные позиции загружены не будут, т.к. для устранения отрицательных остатков в 1С «Инвентаризация товаров на складе» не используется.

# 3.5.2 Формирование документов «Оприходование товаров» и «Списание товара»

Данный пункт может быть использован как при загрузке данных с разбивкой по номенклатуре, так и при загрузке с разбивкой по ставкам НДС.

При загрузке документа «Сличительная ведомость» с соответствующей настройкой (см. п.п. 2.1.2), будут сформированы документы:

- «Инвентаризация товаров на складе» документ 1С для проведения инвентаризации. Сперва табличная часть инвентаризации заполняется остатками товаров на складе, которые есть в 1С при помощи встроенной 1Сной процедуры, потом из списка излишков/недостач сличительной ведомости Store House к остаткам приплюсовываются все излишки или вычитаются все недостачи. Если для товара с излишками остатка на складе 1С нет, в табличную часть добавляется новая строка.
- «Оприходование товаров» документ для оприходования излишков в результате инвентаризации. Количество и сумма подставляется из колонки «Излишки/недостачи» -Излишки из документа «Сличительная ведомость» Store House. Статья доходов подставляется из поля, заполненного в настройках загрузки (см. п.п. 2.1.2).
- «Списание товара» документ для реализации недостач в сличительной ведомости Store House. Количество и сумма подставляется из колонки «Излишки/недостачи» -

Недостачи из документа «Сличительная ведомость» Store House.

## • Выгрузка данных по ставкам НДС

Т.к. загрузка по ставкам НДС предполагает ведение только суммового учета, то для корректного формирования документов в 1С с версии загрузки 4.07 количество приравнивается к сумме и цена за единицу номенклатуры равняется 1. При формировании справочника номенклатуры ед. изм. подставляется шт.

При выгрузке сличительной ведомости с разбивкой по ставкам НДС необходимо использовать ТОЛЬКО настройку «Документы излишков и недостач».

В результате выгрузки будут сформированы документы

- «Инвентаризация товаров на складе» документ 1С для проведения инвентаризации. Сперва табличная часть инвентаризации заполняется остатками товаров на складе, которые есть в 1С при помощи встроенной 1Сной процедуры. Потом из списка излишков/недостач ведомости сличительной Store House к остаткам приплюсовываются все излишки или вычитаются все недостачи. Номенклатура определяется по бухгалтерской категории и закупочной ставке НДС из карточки товара. Если для товара с излишками остатка на складе 1С нет, в табличную часть добавляется новая строка.
- «Оприходование товаров» документ для реализации излишков в сличительной ведомости Store House.
- «Списание товара» документ для реализации недостач в сличительной ведомости Store House.

В документ «Оприходование товаров» подставляется номенклатура, определенная по бухгалтерской категории и закупочной ставке НДС из карточки товара. Количество и сумма подставляется из колонки «Излишки/недостачи» -

Излишки из документа «Сличительная ведомость» Store House. Статья доходов подставляется из поля, заполненного в настройках загрузки (см. п.п. 2.2.3).

В документе «Списание товаров» для списания недостач каждая запись Store House будет «раскручена» до приходов из отчета по формированию себестоимости для определения номенклатуры по ставкам НДС. Количество и сумма подставляется из колонки «Излишки/недостачи» - Недостачи из документа «Сличительная ведомость» Store House. При аналитике счетов документа «Списание товара» количество будет распределено соответственно приходным накладным 1С по ФИФО. Итоговая сумма списания импортируется из Store House и распределяется соответственно количествам.

# 3.6 Возврат товара/Списание товара

Документу «Возврат товара» Store House соответствует документ «Возврат товара поставщику» в 1С:Бухгалтерии предприятия.

Документу «Списание товара» Store House документ «Списание товаров» в 1С:Бухгалтерии предприятия.

# • Выгрузка данных по ставкам НДС

Т.к. загрузка по ставкам НДС предполагает ведение только суммового учета, то для корректного формирования документов в 1С с версии загрузки 4.07 количество приравнивается к сумме и цена за единицу номенклатуры равняется 1. При формировании справочника номенклатуры ед. изм. подставляется шт.

В документе «Возврат товара» каждая запись Store House «раскручена» до приходов из отчета по формированию себестоимости для определения номенклатуры по ставкам НДС, количество и сумма подставляется из документа «Возврат товара» Store House.
При аналитике счетов документа «Возврат товара» количество будет распределено соответственно приходным 1C ФИФО. Итоговая сумма наклалным по возврата импортируется Store House распределяется ИЗ И соответственно количествам.

В документе «Списание товаров» каждая запись Store House «раскручена» до приходов из отчета по формированию себестоимости для определения номенклатуры по ставкам НДС, а количество подставляется из документа «Списание товара» Store House.

При аналитике счетов документа «Списание товара» количество будет распределено соответственно приходным ФИФО. Итоговая 1Cсумма накладным по списания импортируется Store House распределяется И ИЗ соответственно количествам.

## 4 Работа с конфигурацией 1С Бухгалтерии Предприятия КОРП

Начиная с версии 5.01 обработку можно использовать для загрузки данных в конфигурацию «1С Бухгалтерия КОРП» в формате 1 база Store House - 1 подразделение в 1С.

Конфигурация КОРП отличается от стандартной 1С Бухгалтерии тем, что в ней ведется учет не только в разрезе организаций но и в разрезе подразделений. В каждом документе 1С это подразделение необходимо указывать.

| 🌃 Загрузка документов из St                                       | ore House 5.01                          |                          |          | _                        | □ × |  |
|-------------------------------------------------------------------|-----------------------------------------|--------------------------|----------|--------------------------|-----|--|
| Документы Настройки Измененные объекты Дополнительные возможности |                                         |                          |          |                          |     |  |
| 📭 🐧 Остальные настройки   Выгрузка в Store House   ?              |                                         |                          |          |                          |     |  |
| _Фильтр                                                           |                                         |                          |          | _ Дополнительно          | _   |  |
| <ul> <li>Приходные накладные</li> </ul>                           | <ul> <li>Расходные накладные</li> </ul> | 🖌 Внутренние перемещения | <b>S</b> | 🗹 Загружать входящие СФ  |     |  |
| 🗹 Сличительные ведомости                                          | 🗸 Комплектации                          | 🗸 Акты переработки       | ۲Ū       | 🗹 Загружать исходящие СФ |     |  |
| Декомплектации                                                    | 🗹 Возвраты поставщику                   | 🗸 Списания товара        | 12       |                          |     |  |
| Описание вариантов загрузки р                                     | документов                              |                          |          |                          |     |  |
| Параметры загрузки докум                                          | ентов                                   |                          |          | 1                        |     |  |
| 🗹 Проводить документы                                             | 🗌 Сумма включает НДС                    | Подразделение:           |          |                          |     |  |
|                                                                   | 🗌 НДС включен в стоимость               | Головной офис            | ×        |                          |     |  |
| - Начальное заполнение базы                                       |                                         |                          |          |                          |     |  |
| Загрузка справочников контрагентов и номенклатуры                 |                                         |                          |          |                          |     |  |
| Загрузка начальных остатков товаров и материалов                  |                                         |                          |          |                          |     |  |
| Заполнение счетов учета номенклатуры и контрагентов по умолчанию  |                                         |                          |          |                          |     |  |
| L                                                                 |                                         |                          |          |                          |     |  |

Рис. 64

Выбрать подразделение можно на закладке *«Настройки»* (см. Рис. 64)

При загрузке производственных документов используются подразделения, созданные на основе складов Store House. Все подразделения, загружаемые из Store House, будут подчинены подразделению, указанному в настройках в поле «Подразделение» (см. Рис. 65)

Подразделение затрат в документе «*Требование* накладная» заполняется по складу-отправителю. В списке подразделений ищется элемент с наименованием как у склада-отправителя. Если элемент не найден, то создается новый.

| 🗐 Список подразделений организации Торговый дом "Комплексный" 💶 🗖 🗙 |           |    |              |           |   |  |
|---------------------------------------------------------------------|-----------|----|--------------|-----------|---|--|
| Действия 🗸 🥞 Добавить 🗏 🛃 🐝 🖾 📑 💺 🖳 👔 🏹 То 順 - 🌾 🗋 Перейти - 📑 🥐    |           |    |              |           |   |  |
| Организация: Торговый дом "Комплексный" 🔾                           |           |    |              |           |   |  |
| Наименование 👻                                                      | Код       | ОП | Код по ОКАТО | КПП       | ^ |  |
| 🖃 💷 Подразделения организаций                                       |           |    |              |           |   |  |
| 🛱 🗝 Головной офис                                                   | 00000006  |    |              |           |   |  |
| ⊕ <b></b> Бар                                                       | SH0000001 |    |              |           |   |  |
| Ė – 🛄 Производство                                                  | SH0000002 |    |              |           |   |  |
| — — Филиал в г.Мытищи                                               | 00000009  | ¥  |              | 502932001 |   |  |
|                                                                     |           |    | ·            |           | ~ |  |

## Приложение 1

Ошибки, возникающие при работе с модулем выгрузки из Store House в 1С

| Ошибка                | Решение ошибки                       |  |  |  |
|-----------------------|--------------------------------------|--|--|--|
| Исключение            | Имя товара в программе Store House   |  |  |  |
| процедуры сервера 31  | не уникально. Необходимо изменить    |  |  |  |
|                       | название товара в Store House.       |  |  |  |
| Исключение            | Аббревиатура товара в программе      |  |  |  |
| процедуры сервера 32  | Store House не уникальна. Необходимо |  |  |  |
|                       | изменить аббревиатуру товара в Store |  |  |  |
|                       | House.                               |  |  |  |
| Неопределенны         | Версия 1С ниже, чем 8.1.6.13         |  |  |  |
| переменные (ошибка    |                                      |  |  |  |
| возникает при запуске |                                      |  |  |  |
| приложения)           |                                      |  |  |  |
| Найдены               | Ошибка возникает при загрузке        |  |  |  |
| дублирующиеся         | номенклатуры с флагом                |  |  |  |
| сопоставления. Строки | «Сопоставлять номенклатуру».         |  |  |  |
| выделены красным      | Решение: Очистить список             |  |  |  |
|                       | сопоставления в данной строке, чтобы |  |  |  |
|                       | система создала новую позицию.       |  |  |  |
| Не заполнены счета    | Необходимо заполнить закладку        |  |  |  |
| учета номенклатуры    | «Счета учета» у соответствующей      |  |  |  |
|                       | номенклатуры.                        |  |  |  |
|                       | Заполнять можно:                     |  |  |  |
|                       | 1. Непосредственно с карточки        |  |  |  |
|                       | номенклатуры. Откройте карточку      |  |  |  |
|                       | номенклатуры, выберете закладку      |  |  |  |
|                       | «Счета учета», щелкните правой       |  |  |  |
|                       | клавишей мыши – Изменить.            |  |  |  |
|                       | 2. Выбрать пункт Регистр             |  |  |  |
|                       | сведений – счета учета номенклатуры. |  |  |  |
|                       | Счета учета номенклатуры по          |  |  |  |
|                       | умолчанию представлены на Рис. 66.   |  |  |  |

UCS Связь Store House с 1С Руководство пользователя

| Счет учета расчетов с | Для контрагента не заполнены счета                                                                                                    |
|-----------------------|----------------------------------------------------------------------------------------------------|
| контрагентом          | учет. Для решения проблемы                                                                                                    |
| _                     | необходимо открыть контрагента –                                                                                                    |
|                       | выбрать пункт Перейти – Счета учета                                                                                                    |
|                       | расчетов с контрагентами – Нажать                                                                                                    |
|                       | клавишу отбор и сортировка                                                                                                    |
|                       | Снять флаг у корреспондента – нажать                                                                                                    |
|                       | клавищу [ОК] – заполните счета как                                                                                                    |
|                       | показано на Рис 67                                                                                                    |
|                       |                                                                                                    |
|                       | <b>Difficient and the second second se</b> |
|                       | рублях, а в условных сойницих, то                                                                                                    |
|                       | необходимо создать дополнительный                                                                                                    |
|                       | вид расчета.                                                                                                    |
| Аборевиатура код      | В Store House необходимо изменить                                                                                                    |
| должна оыть           | код товара. В ГС выгруженные ранее                                                                                                    |
| уникальной            | товары будут помечены на удаление,                                                                                                    |
|                       | их необходимо удалить.                                                                                                    |
| В строке количество = | • В SH у данных товаров добавить                                                                                                    |
| 0 (см. Рис. 68)       | единицу измерения грамм или                                                                                                    |
|                       | Омиллилитр; OFTWARE                                                                                                    |
|                       | • В 1С добавить такие же единицы                                                                                                    |
|                       | измерения (могут быть                                                                                                    |
|                       | импортированы из SH, либо                                                                                                    |
|                       | добавлены в 1С «вручную»);                                                                                                    |
|                       | • В 1С лобавленную елиницу                                                                                                    |
|                       | измерения назначаем базовой.                                                                                                    |
|                       | • Заново загружаем локумент                                                                                                    |
|                       |                                                                                                    |

## UCS Связь Store House с 1С Руководство пользователя

| В табличной части     | Данное сообщение является           |
|-----------------------|-------------------------------------|
| "Товары" строка с     | предупреждением системы. Выходит    |
| нулевой суммой. Она   | при загрузке данных с разбивкой по  |
| будет удалена для     | ставкам НДС при условии, что в      |
| обеспечения           | документах Store House фигурируют   |
| возможности           | товары с нулевой себестоимостью.    |
| проведения документа. | Т.к. количество=сумме, а количество |
|                       | быть нулевым не может, то данная    |
|                       | строка улаляется из локумента       |

| 🔤 Счета учета номенклатуры 🛛 🗙 🗙                |                                                                      |                                        |                  |  |  |  |  |  |
|-------------------------------------------------|----------------------------------------------------------------------|----------------------------------------|------------------|--|--|--|--|--|
| Действия 🗸 🛃 💽 🔩 🥐                              |                                                                      |                                        |                  |  |  |  |  |  |
| Организация:                                    | × Q                                                                  | Склад:                                 | × Q              |  |  |  |  |  |
| Номенклатура:                                   | x Q                                                                  | Тип склада:                            | ×                |  |  |  |  |  |
| Счета бухгалтерского учета и налог              | Счета бухгалтерского учета и налогового учета (по налогу на прибыль) |                                        |                  |  |  |  |  |  |
| Счет учета (БУ):                                | 41.01 ×                                                              | Счет учета (НУ):                       | 41.01 ×          |  |  |  |  |  |
| Счет учета передачи (БУ):                       | 45.01 ×                                                              | Счет учета передачи (НУ):              | 45.01 ×          |  |  |  |  |  |
| Счет учета доходов от реализации (БУ):          | 90.01.1 <b>x</b>                                                     | Счет учета доходов от реализации (НУ): | 90.01.2 <b>x</b> |  |  |  |  |  |
| Счет учета расходов (БУ):                       | 90.02.1 ×                                                            | Счет учета расходов (НУ):              | 90.02 <b>x</b>   |  |  |  |  |  |
| Счета учета НДС Счет учета материалов заказчика |                                                                      |                                        |                  |  |  |  |  |  |
| Счет учета предъявленного НДС:                  | 19.03 <b>x</b>                                                       | Материалы, принятые в переработку:     | ×                |  |  |  |  |  |
| Счет учета НДС по реализации:                   | 90.03 <b>x</b>                                                       | Материалов заказчика в производстве:   | x                |  |  |  |  |  |
| Счет учета НДС, уплаченного на таможне:         | 19.05 <b>x</b>                                                       |                                        |                  |  |  |  |  |  |
|                                                 |                                                                      | OK 3ar                                 | исать Закрыть    |  |  |  |  |  |

Рис. 66

| 🚥 Счета учета                                                     | расчетов с контрагентами                   | _       | _ 🗆 ×      |  |  |
|-------------------------------------------------------------------|--------------------------------------------|---------|------------|--|--|
| Действия 👻 🛃                                                      | . 🔯 🙀 🥐                                    |         |            |  |  |
| Организация:                                                      |                                            |         | x Q        |  |  |
| Контрагент:                                                       |                                            |         | x Q        |  |  |
| Договор:                                                          |                                            |         | x Q        |  |  |
| Вид расчетов:                                                     | Расчеты в валюте регламентированного учета |         | ×          |  |  |
| Счета бухгалт                                                     | ерского учета                              |         |            |  |  |
| Счет учета рас                                                    | четов с поставщиком:                       | 60.01   |            |  |  |
| Счет учета ава                                                    | нсов выданных:                             | 60.02   |            |  |  |
| Счет учета рас                                                    | четов с покупателем:                       | 62.01   |            |  |  |
| Счет учета авансов полученных: 62.02                              |                                            |         |            |  |  |
| Счет учета расчетов с комитентом: 76.09                           |                                            |         |            |  |  |
| Счет учета расчетов по таре с поставщиком: 76.05                  |                                            |         |            |  |  |
| Счет учета расчетов по таре с покупателем: 76.06                  |                                            |         |            |  |  |
| Счет учета доходов по разницам стоимости товаров (тары): 91.01    |                                            |         |            |  |  |
| Счет учета расходов по разницам стоимости товаров (тары): 91.02   |                                            |         |            |  |  |
| Счет расчетов по претензиям: 76.02                                |                                            |         |            |  |  |
| Счета налогового учета                                            |                                            |         |            |  |  |
| Счет учета дох                                                    | одов по разницам стоимости товаров (тары): | 91.01.7 | ' <b>x</b> |  |  |
| Счет учета расходов по разницам стоимости товаров (тары): 91.02.7 |                                            |         | ×          |  |  |
|                                                                   | OK 3an                                     | исать   | Закрыты    |  |  |

Рис. 67

| UCS                                                                                   | 🚾 Загрузка документов из Store House 2.14 🛛 📃 🗙               |       |        |       |                |                  |  |  |
|---------------------------------------------------------------------------------------|---------------------------------------------------------------|-------|--------|-------|----------------|------------------|--|--|
| Д                                                                                     | Документы Настройки                                           |       |        |       |                |                  |  |  |
| 🛨 База подключена Период с: 09.02.2009 🖺 по: 09.02.2009 🖺 🛛 Заполнить 🚀 🗇 🕅 Загрузить |                                                               |       |        |       |                |                  |  |  |
| N                                                                                     | Тип V SH Дата                                                 | Номер | Валюта | Сумма | Поставщик      | Получатель       |  |  |
|                                                                                       | 1 п/н 🗹 🔟 09.02.2009 8:08:32                                  | 52    | руб    | 222,0 | ) Смарт        | Производство     |  |  |
|                                                                                       | 2 к 🗹 🔟 09.02.2009 8:08:37                                    | к70   |        | 32,4  | Э Производство | Производство     |  |  |
|                                                                                       | 3 р/н 🕑 🖭 09.02.2009 8:08:42                                  | рн113 | руб    | 40,3  | О Производство | Реализация доста |  |  |
|                                                                                       |                                                               |       |        | · · · |                |                  |  |  |
| 3                                                                                     | груженные документы:                                          |       |        |       |                |                  |  |  |
|                                                                                       | Документ 10                                                   |       |        |       |                |                  |  |  |
|                                                                                       | Требование-накладная \$000000594 от 09.02.2009 8:08:37        |       |        |       |                |                  |  |  |
|                                                                                       | Отчет производства за смену \$000000594 от 09.02.2009 8:08:37 |       |        |       |                |                  |  |  |
|                                                                                       |                                                               |       |        |       |                |                  |  |  |
| Ошибки:                                                                               |                                                               |       |        |       |                |                  |  |  |
|                                                                                       | Nº Вид документа 🛵 Описание ошибки                            |       |        |       |                |                  |  |  |
|                                                                                       | ! 2 Требованиен 1 В строке количество = 0                     |       |        |       |                |                  |  |  |